## WorldDSL User Manual

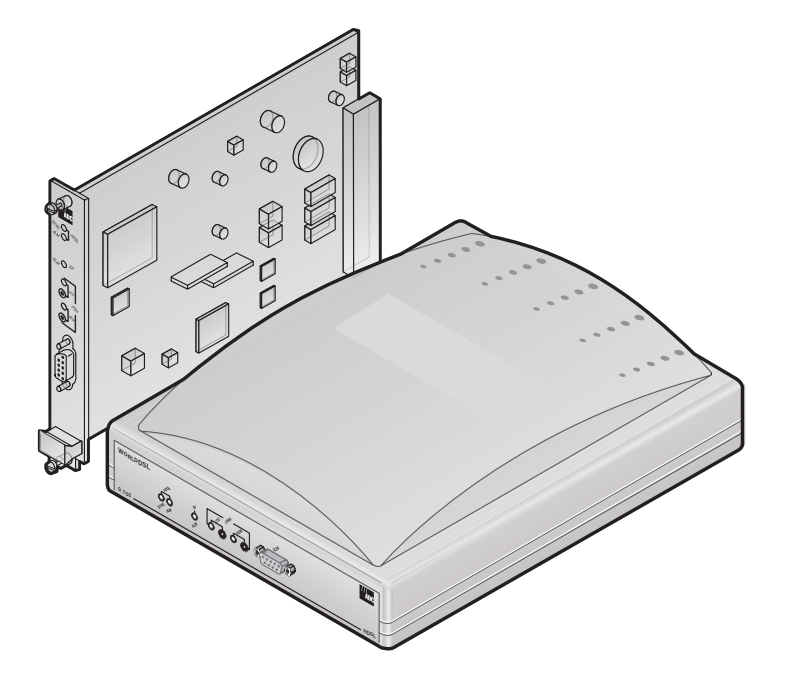

#### RATE SELECTABLE HDSL LINE AND DESKTOP UNITS

UTU-701C List 1 Universal Termination Unit Part Number: 150-1422-01C

ETU-751C List 1 ETSI Termination Unit Part Number: 150-1432-01C

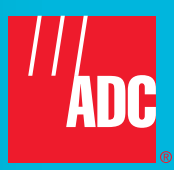

#### **Revision History of This Manual**

To order copies of this manual, use document number 700-701-100-02.

| lssue | Release Date     | Revisions Made  |
|-------|------------------|-----------------|
| 1     | January 14, 2000 | Initial release |
| 2     | August 9, 2002   | ADC rebrand     |

#### Copyright

August 22, 2002 © 2002 ADC DSL Systems, Inc. All rights reserved.

#### **Trademark Information**

ADC is a registered trademark and WorldDSL is a trademark of ADC Telecommunications, Inc. No right, license, or interest to such trademarks is granted hereunder, and you agree that no such right, license, or interest shall be asserted by you with respect to such trademark.

Other product names mentioned in this document are used for identification purposes only and may be trademarks or registered trademarks of their respective companies.

#### **Disclaimer of Liability**

Information contained in this document is company private to ADC DSL Systems, Inc., and shall not be modified, used, copied, reproduced or disclosed in whole or in part without the written consent of ADC.

Contents herein are current as of the date of publication. ADC reserves the right to change the contents without prior notice. In no event shall ADC be liable for any damages resulting from loss of data, loss of use, or loss of profits, and ADC further disclaims any and all liability for indirect, incidental, special, consequential or other similar damages. This disclaimer of liability applies to all products, publications and services during and after the warranty period.

## USING THIS MANUAL

The following conventions are used in this manual:

- Monospace type indicates screen text.
- Keys you press are indicated by small icons such as **Y** or **ENTER**. Key combinations to be pressed simultaneously are indicated with a plus sign as follows: **CTRL** + **ESC**.
- Items you select are in **bold**.
- Three types of messages, identified by icons, appear in text.

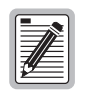

Notes contain information about special circumstances.

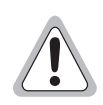

Cautions indicate the possibility of personal injury or equipment damage.

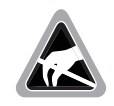

The Electrostatic Discharge (ESD) symbol indicates that a device or assembly is susceptible to damage from electrostatic discharge.

For a list of abbreviations used in this document, refer to "Abbreviations" on page 70.

## **INSPECTING SHIPMENT**

Upon receipt of the equipment:

- Unpack each container and inspect the contents for signs of damage. If the equipment has been damaged in transit, immediately report the extent of damage to the transportation company and to ADC DSL Systems, Inc. Order replacement equipment, if necessary.
- Check the packing list to ensure complete and accurate shipment of each listed item. If the shipment is short or irregular, contact ADC DSL Systems, Inc. as described in "Product Support" on page 69. If you must store the equipment for a prolonged period, store the equipment in its original container.

## TABLE OF CONTENTS

| Overview                                      | 1  |
|-----------------------------------------------|----|
| Rate Selectable HDSL Unit Firmware            | 1  |
| EMU Firmware Compatibility                    | 2  |
| Application Interface                         | 2  |
| HDSL Technology                               | 3  |
| Transmission Ranges                           | 3  |
| Front and Rear Panel Components               | 4  |
| WorldDSL Product Compatibility                | 8  |
| Specifications                                | 9  |
| Functional Description                        | 11 |
| Major Components                              | 11 |
| G.703 Interface                               |    |
| HDSL Interface                                |    |
| System Timing Circuits                        |    |
| Processor                                     |    |
| Power Sources                                 |    |
| Rate Selectable Application Modes and Options | 14 |
| Single Mode                                   | 14 |
| Structured Mode                               | 14 |
| Unstructured Mode                             | 16 |
| G.704 Framing and Rate Selectable HDSL        | 17 |
| Hot Swapping                                  | 17 |
| Performance Monitoring and History            |    |
| Alarms                                        |    |
| Loopbacks                                     |    |
| BER Testing                                   | 21 |
| Inspection, Safety, and Equipment Repair      | 22 |
| Inspection                                    |    |
| Safety                                        |    |
| Equipment Repair                              |    |
| Installation and Startup                      | 23 |
| UTU-701C Line Unit Installation               | 23 |
| ETU-751C Desktop Unit Installation            | 24 |
| HDSL Startup and Synchronization              | 24 |
|                                               |    |

| System Configuration                                             | 25                |
|------------------------------------------------------------------|-------------------|
| Maintenance Terminal Connection                                  |                   |
| Modem Connection                                                 |                   |
| Logging On                                                       |                   |
| Console Screen Structure                                         |                   |
| Reading and Navigating Menus                                     |                   |
| Config Menu Options                                              |                   |
| Configure Terminal Settings                                      |                   |
| Configure Date and Time                                          |                   |
| Change Password                                                  |                   |
| Configure Circuit ID                                             |                   |
| Configure System Settings                                        |                   |
| Configure LTU and NTU Interfaces                                 |                   |
| Configure Alarms                                                 |                   |
| Set to Factory Defaults                                          |                   |
| Logging Off                                                      |                   |
| Viewing Status                                                   | 46                |
| Main Console Screen                                              |                   |
| Monitor Menu                                                     |                   |
| Monitor LTU Interface Screen                                     |                   |
| Monitor NTU Interface Screen                                     |                   |
| Monitor HDSL Span 1 Screen                                       |                   |
| History Menu                                                     |                   |
| LTU and NTU Interface Performance History Screens                |                   |
| HDSL Span Performance History Screens                            |                   |
| Clear History Screens                                            |                   |
| Inventory Screen                                                 |                   |
| Testing                                                          | 60                |
| Firmware Download Utility                                        | 62                |
| Reference Information                                            | 64                |
| ETU-751C Connector Pinouts                                       |                   |
| ECA-800 Connector Adapter (DB25M to M34F for V.35)               |                   |
| ECA-801 Connector Adapter (DB25M to DB15F for X.21)              |                   |
| ECA-802 Connector Adapter (DB9M to RJ-45)                        |                   |
| ECA-804 Connector Adapter (DB9M to Four-Position Terminal Block) |                   |
| Product Support                                                  | 69                |
| Abbreviations                                                    | 70                |
| Certification and Warranty                                       | Inside Back Cover |

## LIST OF FIGURES

| 1.  | Leased Line Data Application on a Single-pair G.703 Network     |    |  |
|-----|-----------------------------------------------------------------|----|--|
| 2.  | UTU-701C Line Unit Front Panel                                  |    |  |
| 3.  | ETU-751C Desktop Unit Front Panel                               | 4  |  |
| 4.  | ETU-751C Desktop Unit Rear Panel                                | 7  |  |
| 5.  | Line and Desktop Unit Functional Block Diagram                  | 11 |  |
| 6.  | Typical Structured Mode Application                             | 14 |  |
| 7.  | Unstructured Mode Application                                   | 16 |  |
| 8.  | Loopback Operations                                             | 19 |  |
| 9.  | Installing the UTU-701C Line Unit                               | 23 |  |
| 10. | UTU/ETU Console Port and Maintenance Terminal Connector Pinouts |    |  |
| 11. | Connecting a Maintenance Terminal to a Line Unit                |    |  |
| 12. | Logon Password Screen                                           | 27 |  |
| 13. | Console Screen Menu Bar                                         | 27 |  |
| 14. | Console Screen Menu Structure                                   |    |  |
| 15. | Items in Console Screen Status Bar                              |    |  |
| 16. | Console Screen Config Menu                                      |    |  |
| 17. | Config Terminal Settings Menu                                   |    |  |
| 18. | Config Date and Time Menu                                       |    |  |
| 19. | Config Change Password Menu                                     |    |  |
| 20. | Config Circuit ID Menu                                          |    |  |
| 21. | Config System Settings Menu                                     |    |  |
| 22. | Config LTU Interface Menu with Unstructured Mode Data Rate      |    |  |
| 23. | Config NTU Interface Menu with Structured Mode Data Rate        |    |  |
| 24. | Config Alarms Menu                                              | 41 |  |
| 25. | Config Alarms LTU Interface Menu                                |    |  |
| 26. | Config Alarms NTU Interface Menu                                |    |  |
| 27. | Config Alarms HDSL Span 1 Menu                                  |    |  |
| 28. | Set to Factory Defaults Screen                                  | 44 |  |
| 29. | Main Console Screen                                             |    |  |
| 30. | Monitor Menu                                                    |    |  |
| 31. | Monitor LTU Interface Screen                                    |    |  |
| 32. | Monitor NTU Interface Screen                                    |    |  |
| 33. | Monitor HDSL Span 1 Screen                                      | 51 |  |
| 34. | History Menu                                                    |    |  |
| 35. | History LTU Interface Menu                                      |    |  |
| 36. | History NTU Interface Menu                                      |    |  |
|     |                                                                 |    |  |

| 37. | LTU Interface Alarm History Screen                                                      | 54 |
|-----|-----------------------------------------------------------------------------------------|----|
| 38. | History HDSL Span 1 Menu                                                                | 55 |
| 39. | 24 Hour History Screen for HDSL Span 1                                                  | 55 |
| 40. | 7 Day History Status Screen for HDSL Span 1                                             | 56 |
| 41. | Alarm History Status Screen for HDSL Span 1                                             | 57 |
| 42. | Inventory Screen                                                                        | 58 |
| 43. | Test Menu Screen                                                                        | 60 |
| 44. | ETSI Firmware Download Utility Menu                                                     | 62 |
| 45. | ECA-800 DB25M to M34F (V.35) Connector Adapter, Part Number 150-1470-01                 | 65 |
| 46. | ECA-801 D25M to DB15F (X.21) Connector Adapter, Part Number 150-1470-01                 | 66 |
| 47. | ECA-802 DB9M to RJ-45 Connector Adapter, Part Number 150-1472-01                        | 67 |
| 48. | ECA-804 DB9M to Four-Position Terminal Block Connector Adapter, Part Number 150-1474-01 | 68 |

## LIST OF TABLES

| 1.  | Rate Selectable G.703 Unit Characteristics                                  | 2  |
|-----|-----------------------------------------------------------------------------|----|
| 2.  | Transmission Ranges with 0 db ETSI Noise                                    | 3  |
| 3.  | Line and Desktop Unit Front Panel Components                                | 5  |
| 4.  | Line and Desktop Unit Front Panel LED Indications                           | 6  |
| 5.  | ETU-751C Desktop Unit Rear-Panel Components                                 | 7  |
| 6.  | WorldDSL Product Compatibility                                              | 8  |
| 7.  | Typical Structured Mode System Settings                                     | 15 |
| 8.  | Typical Unstructured Mode System Settings                                   | 16 |
| 9.  | Examples of Selected and Actual HDSL Payload Rates                          | 17 |
| 10. | Monitored HDSL Transmission and Interface Performance Parameters            | 18 |
| 11. | HDSL Transmission and Application Interface Alarms                          | 19 |
| 12. | Loopbacks Selected at Front Panel Pushbuttons and Console Screens           | 20 |
| 13. | Loopback Equivalents                                                        | 21 |
| 14. | Console Screen Menus                                                        | 29 |
| 15. | Console Screen Status Bar Displays                                          | 30 |
| 16. | Console Screen Navigation Keys                                              | 31 |
| 17. | Config Menu Options and Recommended Order of System Configuration           | 32 |
| 18. | Fields and Options Displayed in Config System Settings Menu                 | 38 |
| 19. | Fields and Options in Displayed Config LTU and Config NTU Interface Menus   | 40 |
| 20. | Fields Displayed in Config Alarms LTU and Config Alarms NTU Interface Menus | 43 |
| 21. | Fields Displayed in Config Alarms HDSL Span 1 Menu                          | 44 |
| 22. | Factory Default System Settings                                             | 45 |
| 23. | Reading the Main Console Screen                                             | 46 |
| 24. | Fields Displayed in Main Console Screen                                     | 47 |
| 25. | Fields Displayed in Monitor LTU and Monitor NTU Interface Screens           | 49 |
| 26. | Fields in Monitor HDSL Span 1 Screen                                        | 51 |
| 27. | LTU Interface and NTU Interface Alarm History Data                          | 54 |
| 28. | HDSL Span Alarm History Data                                                | 57 |
| 29. | Inventory Screen Data                                                       | 59 |
| 30. | Test Menu Options                                                           | 61 |
| 31. | BER Section of Test Menu                                                    | 61 |
| 32. | ETSI Firmware User Selectable Download Menu Options                         | 63 |
| 33. | Navigating the ETSI Firmware Download Menu                                  | 63 |
| 34. | D9F HDSL Line Connector Pinouts                                             | 64 |
| 35. | D25F Data Port Connector Pinouts                                            | 64 |
| 36. | ECA-800 DB25M to M34F (V.35) Connector Adapter Pinouts                      | 65 |
|     |                                                                             |    |

| 37. | ECA-801 DB25M to DB15F (X.21) Connector Adapter Pinouts                | 66 |
|-----|------------------------------------------------------------------------|----|
| 38. | ECA-802 DB9M to RJ-45 Connector Adapter Pinouts                        | 67 |
| 39. | ECA-804 DB9M to Four-Position Terminal Block Connector Adapter Pinouts | 68 |

# **OVERVIEW**

ADC<sup>®</sup> WorldDSL<sup>™</sup> offers High-bit-rate Digital Subscriber Line (HDSL) Line Termination Units (LTUs), Network Termination Units (NTUs), Universal Termination Units (UTUs), and ETSI Termination Units (ETUs). The units are shelf and enclosure mounted, providing full-duplex transmission of up to 2.048 Mbps data over one or two twisted pairs of copper wire. Public carriers and private network providers can use these units to offer low-cost service with fiber-optic quality using the local copper loop without installing repeaters or conditioning the outside plant. The units are used in systems that comply with European Telecommunication Standards Institute (ETSI) specification TS 101 135.

This practice describes the WorldDSL RS UTU-701C List 1 and ETU-751C List 1 Rate Selectable HDSL line and desktop units. The terms for these units are defined as follows:

- LTU and NTU are defined by ETSI to distinguish between the two units in an HDSL system. An LTU is generally located at the Exchange Office end of the circuit and acts as the master unit. The NTU is located at the customer site and acts as the slave unit.
- UTU is defined by ADC. These are programmable HDSL line units that can be configured as an LTU (master) or an NTU (slave). The UTU default configuration is NTU (slave). The UTUs do not provide line power to other HDSL units. All other aspects of UTU functionality are identical to LTUs or NTUs. The UTU-701C has a G.703 interface and must be locally powered from a -36 Vdc to -72 Vdc power supply.
- ETU is defined by ADC. These are programmable HDSL line units housed in plastic enclosures with interface and power connectors for convenient use as integrated desktop units. The ETUs can be configured as an LTU or an NTU. The ETU default configuration is NTU. The ETU-751C does not provide or receive line power; it must be locally powered. All other aspects of ETU functionality are identical to LTUs or NTUs. The ETU-751C has a G.703 interface and contains a power supply that accepts 100 to 240 volt, 50 or 60 Hz, AC power.
- WorldDSL RS (rate selectable) is defined by ADC. WorldDSL RS is a single pair High-bit-rate Digital Subscriber Line (HDSL) solution that offers extended reach capabilities through the use of industry-leading multi-rate DSL technology. The UTU-701C and ETU-751C deploy HDSL in networks using a single pair of copper wire running at speeds between 256 kbps and 2048 kbps. The HDSL payload rates are menu selected in time slot increments of 64 kbps, ranging from 256 kbps to 2048 kbps. Transmission ranges vary according to the rate selected. Depending on noise environment, ranges of up to 7.1 km (4.4 miles) are possible at the lowest-selectable HDSL payload rate (256 kbps) using 0.51 mm wire. Longer ranges are possible with larger wire.
- These HDSL units are configured as Data Communications Equipment (DCE) and respond to data, clock, and control signals from Data Terminal Equipment (DTE).

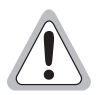

Use of this product in a manner other than defined in this technical practice may cause equipment damage or injury to personnel.

Gebrauch dieses Produkts in einer Weise anders als definiert kann in dieser technischen Praxis Geräte Schaden oder Verletzung zu Personal verursachen.

## **RATE SELECTABLE HDSL UNIT FIRMWARE**

Version 4.01 is the current release for the rate selectable HDSL unit firmware. This firmware must be installed at each end of the circuit (that is, in both the LTU and NTU).

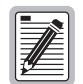

WorldDSL RS units are not backward compatible with standard HDSL or management unit firmware. The installed firmware must be that designed for RS units.

RS G.703 LTUs can communicate with RS Nx64k NTUs, but only if HDSL unit firmware Version 4.01 or later is installed at each end of the circuit.

## **EMU FIRMWARE COMPATIBILITY**

The EMU-830 Management Unit firmware must be Version 3.22.08 or later to support rate selectable HDSL units.

## **APPLICATION INTERFACE**

The UTU-701C and ETU-751C provide G.703 interface ports with a rate selectable HDSL payload. The only application mode is Single, indicating single pair.

The G.703 E1 application interface conforms with the ITU-T G.703 physical specification and can be configured for an impedance of 75  $\Omega$  unbalanced or 120  $\Omega$  balanced. User data can be unstructured or structured according to the G.704 framing standard, and optionally CRC-4 multiframed according to the G.706 standard. Structured mode is automatically invoked when 1 to 29 time slots are selected. Unstructured mode is invoked when 30, 31, or 32 time slots are selected.

The exchange office data terminal equipment (DTE) allocates the 2048 kbps E1 payload to the G.703 port in time-slot increments of 64 kbps each. The number of G.703 time slots allocated by the DTE is determined by the selected HDSL payload rate (the DTE and HDSL payloads must be set to the same rate). Time slots not allocated to the G.703 port are replaced by idle codes at the G.703 output.

The UTU-701C and ETU-751C have HDSL payload rates ranging from 256 kbps to 2048 kbps. The desired HDSL payload rate is selected in time slot increments of 64 kbps from the system settings menu of the LTU-configured unit. The selected payload rate applies to both the receive and transmit directions. The LTU-configured unit automatically configures the NTU-configured unit for the same payload rate. Table 1 lists the characteristics of the rate selectable G.703 line and desktop units covered in this practice.

| Model    | Interface | User Selected<br>HDSL Payload<br>Rates (kbps) | Actual<br>HDSL Payload<br>Rates (kbps) | LTU/NTU<br>Configurable |
|----------|-----------|-----------------------------------------------|----------------------------------------|-------------------------|
| UTU-701C | G.703     | 64 to 2048                                    | 256 to 2048                            | Yes                     |
| ETU-751C | G.703     | 64 to 2048                                    | 256 to 2048                            | Yes                     |

Table 1. Rate Selectable G.703 Unit Characteristics

The G.703 units always transmit time slots 0 and 16, which results in 128 kbps being added to the user-selected HDSL payload rate (when 1 to 30 time slots are selected). For example, the lowest-selectable HDSL rates, 64 and 128 kbps, are transmitted at 256 kbps. This 128 kbps increase in payload rate, however, does not affect the rate of the G.703 data received at the customer or network DTE.

Figure 1 shows a single-pair, leased-line data application using 4 time slots for a 256 kbps HDSL payload rate. Customer data is input to the remote G.703 port at the 256 kbps rate, transported over the HDSL loop at an increased 384 kbps rate, and received by the exchange office DTE at the original 256 kbps rate. For more information, see "Rate Selectable Application Modes and Options" on page 14 and "G.704 Framing and Rate Selectable HDSL" on page 17.

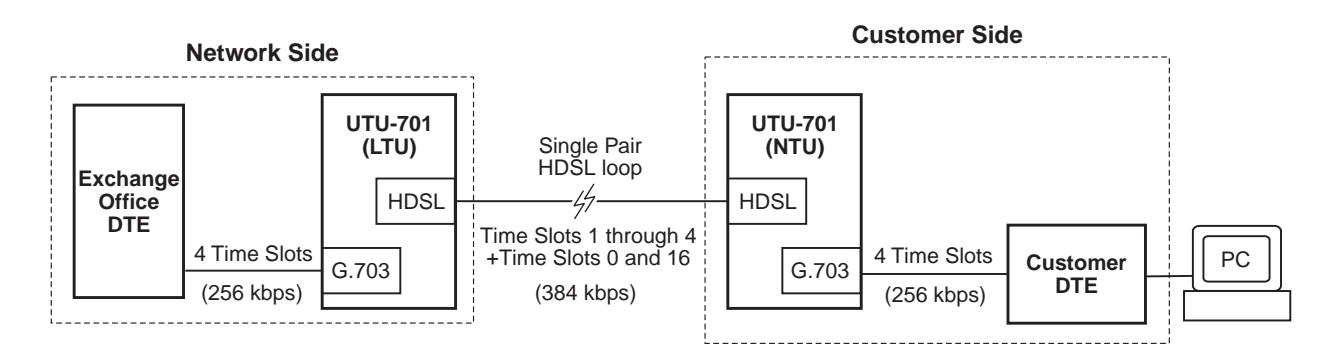

Figure 1. Leased Line Data Application on a Single-pair G.703 Network

## **HDSL TECHNOLOGY**

HDSL is the core technology for ADC's WorldDSL line of LTUs, UTUs, and ETUs. Rate selectable HDSL enables these units to transmit and receive digital data at various rates over various distances on one twisted pair of copper wire. Both outbound and inbound signals are delivered on the same pair of wires by using echo cancellation techniques. The transmitted signal is canceled at the receiver by precisely predicting the amount of signal echo, then subtracting it from the overall input signal. ADC's market leading HDSL-based products tolerate crosstalk, and operate not only on continuous unobstructed pairs of wires, but also on cables with mixed wire gauges and bridged taps.

### **TRANSMISSION RANGES**

Transmission ranges assume the presence of noise according to the ETSI model described in TS 101 135. The expected Bit Error Rate (BER) using this model is  $1x10^{-7}$ . The transmission ranges in such a noise environment at the various HDSL line rates over one twisted-pair of 0.4 mm and 0.51 mm copper wire are listed in Table 2. The no noise transmission ranges are listed in "Specifications" on page 9.

| RS G.703 HDSL Payload Rate                   |                                                      | Wire Size and Transmission Range (with 0 dB ETSI Noise) |                                                    |  |
|----------------------------------------------|------------------------------------------------------|---------------------------------------------------------|----------------------------------------------------|--|
| User Selected<br>HDSL Payload<br>Rate (kbps) | Actual<br>HDSL Payload<br>Rate (kbps) <sup>(a)</sup> | 0.4mm (26 AWG)<br>Single Twisted-Pair<br>Copper Wire    | 0.51mm (24 AWG) Single<br>Twisted-Pair Copper Wire |  |
| 64/128                                       | 256                                                  | 4.1 km (13,451 ft.)                                     | 5.1 km (16,730 ft.)                                |  |
| 256                                          | 384                                                  | 3.6 km (11,811 ft.)                                     | 4.7 km (15,420 ft.)                                |  |
| 384                                          | 512                                                  | 3.4 km (11,155 ft.)                                     | 4.5 km (14,760 ft.)                                |  |
| 640                                          | 768                                                  | 3.0 km (9,842 ft.)                                      | 4.2 km (13,779 ft.)                                |  |
| 1024                                         | 1152                                                 | 2.6 km (8,530 ft.)                                      | 3.4 km (11,155 ft.)                                |  |
| 1408                                         | 1536                                                 | 2.2 km (7,218 ft.)                                      | 2.9 km (9,515 ft.)                                 |  |
| 1920/1984/2048                               | 2048 <sup>(b)</sup>                                  | 2.0 km (6,562 ft.)                                      | 2.4 km (7,874 ft.)                                 |  |

Table 2. Transmission Ranges with 0 db ETSI Noise

(a) See "G.704 Framing and Rate Selectable HDSL" on page 17.

(b) System operates in unstructured mode when 32 time slots are selected.

(b) The maximum no-noise transmission range is approximately 7.1 km (4.4 miles). See "Specifications" on page 9.

### FRONT AND REAR PANEL COMPONENTS

The line and desktop unit front panels are shown in Figure 2 and Figure 3, respectively. The components on these panels are described in Table 3 on page 5 and in Table 4 on page 6.

The ETU-751C desktop unit rear panel is shown in Figure 4 on page 7. The components on this panel are described in Table 5 on page 7. The pinouts for the desktop unit rear panel connectors are listed in Table 34 and Table 35 on page 64.

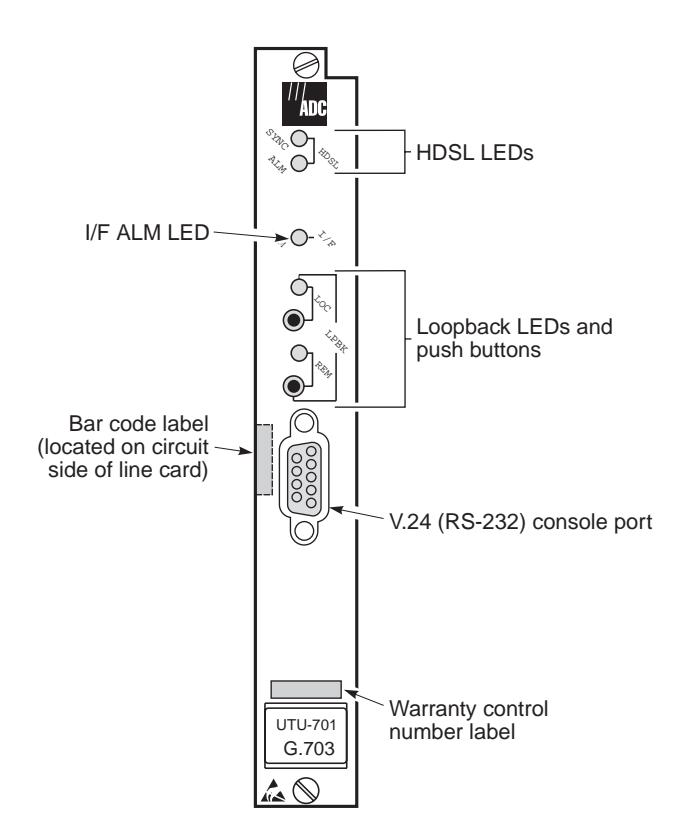

Figure 2. UTU-701C Line Unit Front Panel

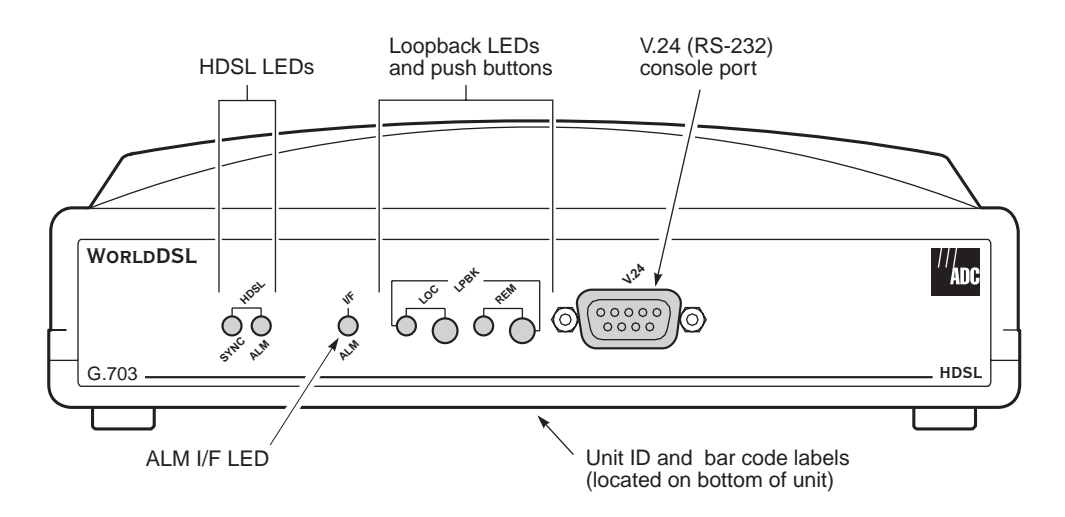

Figure 3. ETU-751C Desktop Unit Front Panel

| Name                                        | Function                                                                                                    |
|---------------------------------------------|----------------------------------------------------------------------------------------------------|
| HDSL SYNC LED                               | Displays synchronization state for the HDSL loop.                                                                                                    |
| HDSL ALM LED                                | Displays alarm state for the HDSL loop.                                                                                                    |
| I/F ALM LED                                 | Displays alarm state for the G.703 data port.                                                                                                    |
| LOC LPBK LED                                | Displays local (LOC) loopback state.                                                                                                    |
| LOC LPBK Button                             | Activates the local HDSL analog loopback.                                                                                                    |
| REM LPBK LED                                | Displays remote (REM) loopback state.                                                                                                    |
| REM LPBK Button                             | Activates the remote interface loopback.                                                                                                    |
| V.24 (RS-232) console<br>port               | Provides bi-directional communication between the unit and an external maintenance terminal through a V.24 (RS-232C) interface to allow configuration and performance monitoring through the console screen menus as described in "System Configuration" on page 25. This connector can also be used to download new firmware to the line unit's flash memory as described in "Firmware Download Utility" on page 62. This port is configured as DCE (see "Maintenance Terminal Connection" on page 25 for pinouts). |
| Bar code label (all units)                  | Contains the serial number and part number of the unit, as indicated in both bar code and text format.<br>Also contains the configuration number of the unit, as indicated by "CFG: R <i>nn</i> ," where <i>nn</i> is the configuration number. For example, CFG: R07 would indicate configuration number 07.                                                                                                    |
| Warranty control<br>number label (UTU-701C) | Indicates the beginning year and month of the line card warranty. Also indicates the line card revision number. For example, a warranty control number of "803R07" would indicate a warranty beginning in the year 1998 (8), during the month of March (03), and line card revision number R07.                                                                                                    |
| Unit ID label (ETU-751C)                    | Identifies the model number, manufacturer, part number, and input voltage range of the ETU. Includes the CE mark, certifying that the unit is in compliance with directive EN300 386-2. See "Certification and Warranty" on the inside of the back cover.                                                                                                    |

Table 4 defines the system states indicated by the front panel LEDs. When power is applied to the unit, one of the LEDs listed in Table 4 will always be on.

| LED                                               | Mode            |                 | Description                                                                                                    |
|---------------------------------------------------|-----------------|-----------------|----------------------------------------------------------------------------------------------------|
| HDSL SYNC LED                                     | Steady green    |                 | HDSL loop is ready to transmit and receive data across all spans.                                                                              |
|                                                   | Slow blinking   |                 | HDSL loop acquisition is in progress for local span.                                                                                           |
|                                                   | Off             |                 | HDSL loop is not configured.                                                                                                    |
| HDSL ALM LED                                      | Steady red      |                 | Loss of sync word (LOSW); or the margin is below the set margin alarm threshold; or Errored Seconds (ES) count is above threshold on any span. |
|                                                   | Pulsing red     |                 | Pulses for every ES on any span.                                                                                                    |
|                                                   | Off             |                 | Normal transmit or receive data is in progress.                                                                                                |
| I/F ALM LED                                       | Steady red      |                 | Loss of Signal (LOS) alarm due to loss of G.703 signal or Loss of Clock (LOC) alarm due to loss of external clock (when using EXT timing).     |
| LPBK LEDs <sup>(a)</sup>                          | LOC F           | REM             |                                                                                                    |
|                                                   | Steady yellow   | Off             | Local HDSL analog loopback is active.                                                                                                    |
|                                                   | Off             | Off             | No loopbacks are active.                                                                                                    |
|                                                   | Blinking yellow | Off             | Local interface loopback is active.                                                                                                    |
|                                                   | Off             | Steady yellow   | Remote loopback is active.                                                                                                    |
|                                                   | Blinking yellow | Blinking yellow | A loopback away from the local equipment is active.                                                                                            |
| (a) The LOC and REM LPBK LEDs are read in unison. |                 |                 |                                                                                                    |

 Table 4.
 Line and Desktop Unit Front Panel LED Indications

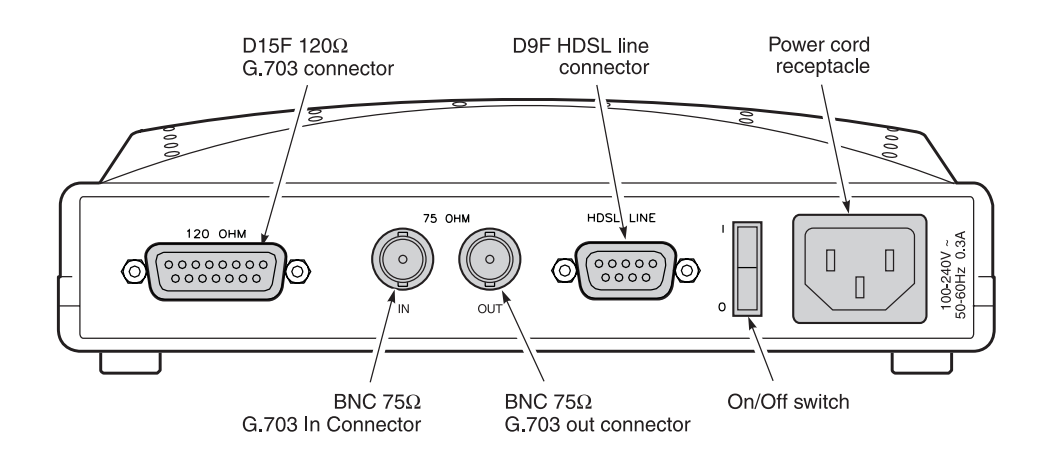

Figure 4. ETU-751C Desktop Unit Rear Panel

| Table 5. | ETU-751C Desktop | Unit Rear-Panel | Components |
|----------|------------------|-----------------|------------|
|----------|------------------|-----------------|------------|

| Item                           | Description                                                                      |
|--------------------------------|----------------------------------------------------------------------------------|
| D15F 120Ω G.703<br>connector   | Connects E1 balanced 120 $\Omega$ circuits to the enclosure.                     |
| BNC 75ΩIn/Out G.703 connectors | Connects E1 unbalanced 75 $\Omega$ circuits to the enclosure.                    |
| D9F HDSL line connector        | Connects the HDSL pair to the enclosure.                                         |
| On/Off switch                  | Rocker switch that allows you to turn the externally applied AC power on or off. |
| Power cord receptacle          | Accepts female end of three-prong power cord supplying 100-240 Vac at 50-60 Hz.  |

## WORLDDSL PRODUCT COMPATIBILITY

The line and desktop units are compatible with the WorldDSL products listed in Table 6.

| Model                                          | Description                                                                                     | Part Number  |  |  |
|------------------------------------------------|-------------------------------------------------------------------------------------------------|--------------|--|--|
|                                                | Rate-Selectable HDSL Units                                                                      |              |  |  |
| UTU-702C                                       | Rate-selectable HDSL Line Unit, Nx64k Serial Data Interface, 128 to 2048 kbps HDSL Line Rate    | 150-1422-02C |  |  |
| UTU-712C                                       | Rate-selectable HDSL Line Unit, Nx64k Serial Data Interface, 128 to 768 kbps HDSL Line Rate     | 150-1422-120 |  |  |
| UTU-722C                                       | Rate-selectable HDSL Line Unit, Nx64k Serial Data Interface, 128 to 256 kbps HDSL Line Rate     | 150-1422-22C |  |  |
| ETU-752C                                       | Rate-selectable HDSL Desktop Unit, Nx64k Serial Data Interface, 128 to 2048 kbps HDSL Line Rate | 150-1432-02C |  |  |
| ETU-762C                                       | Rate-selectable HDSL Desktop Unit, Nx64k Serial Data Interface, 128 to 768 kbps HDSL Line Rate  | 150-1432-120 |  |  |
| ETU-772C                                       | Rate-selectable HDSL Desktop Unit, Nx64k Serial Data Interface, 128 to 256 kbps HDSL Line Rate  | 150-1432-220 |  |  |
|                                                | Shelves and Enclosures for UTU-701C                                                             |              |  |  |
| EMS-830 List 1 (a)                             | Exchange office management shelf, rear connector access                                         | 150-1400-01  |  |  |
| EMS-830 List 2 <sup>(b)</sup>                  | Exchange office management shelf, rear connector access                                         | 150-1400-11  |  |  |
| ERE-811 <sup>(c)</sup>                         | Single-slot remote enclosure with internal AC power supply                                      | 150-1411-1x  |  |  |
| Connector Adapters for ETU-751C <sup>(d)</sup> |                                                                                                 |              |  |  |
| ECA-800                                        | D25M to M34F connector adapter (V.35)                                                           | 150-1470-01  |  |  |
| ECA-801                                        | D25M to D15F connector adapter (X.21)                                                           | 150-1471-01  |  |  |
| ECA-802                                        | DB9M to RJ-45 connector adapter (HDSL)                                                          | 150-1472-01  |  |  |
| ECA-804                                        | DB9M to 4-position terminal block connector (HDSL)                                              | 150-1474-01  |  |  |
| ECA-807                                        | DB25M to DB37F connector adapter (RS-449)                                                       | 150-1477-01  |  |  |

(a) The EMS-830 List 1 supports protection switching, the EMS-830 List 2 does not.

(b) The EMS-830 List 2 is CE marked. The EMS-830 List 1 is not, and is intended for use in applications where the CE Mark is not required.

(c) The UTU-701C is CE Marked in the ERE-811 List 5 remote enclosure only.

(d) The ECA-80x series of connector adapters and their pinouts are listed in Table 36 through Table 39, beginning on page 65.

# **S**PECIFICATIONS

### **HDSL Interface**

| Line Code                                       | 2B1Q            |
|-------------------------------------------------|-----------------|
| Line Rate (selectable in increments of 64 kbps) | Up to 2048 kbps |
| Protection                                      | K.20, K.21      |
| Compliance                                      | TS 101 135      |
|                                                 |                 |

Transmission Ranges (± 200 m):

|                          | Transmission Ranges with 0 dB ETSI Noise              |                                                        | Transmission Rar                                      | nges with No Noise                                     |
|--------------------------|-------------------------------------------------------|--------------------------------------------------------|-------------------------------------------------------|--------------------------------------------------------|
| HDSL Line<br>Rate (kbps) | 0.4 mm (26 AWG)<br>Single Twisted-Pair<br>Copper Wire | 0.51 mm (24 AWG)<br>Single Twisted-Pair<br>Copper Wire | 0.4 mm (26 AWG)<br>Single Twisted-Pair<br>Copper Wire | 0.51 mm (24 AWG)<br>Single Twisted-Pair<br>Copper Wire |
| 256                      | 4.1 km (13,451 ft.)                                   | 5.1 km (16,730 ft.)                                    | 5.3 km (17,388 ft.)                                   | 7.1 km (23,294 ft.)                                    |
| 384                      | 3.6 km (11,811 ft.)                                   | 4.7 km (15,420 ft.)                                    | 4.7 km (15,420 ft.)                                   | 6.7 km (21,982 ft.)                                    |
| 512                      | 3.4 km (11,155 ft.)                                   | 4.5 km (14,760 ft.)                                    | 4.6 km (15,092 ft.)                                   | 6.3 km (20,669 ft.)                                    |
| 768                      | 3.0 km (9,842 ft.)                                    | 4.2 km (13,779 ft.)                                    | 4.3 km (14,108 ft.)                                   | 5.9 km (19,357 ft.)                                    |
| 1152                     | 2.6 km (8,530 ft.)                                    | 3.4 km (11,155 ft.)                                    | 3.7 km (12,139 ft.)                                   | 5.3 km (17,388 ft.)                                    |
| 1536                     | 2.2 km (7,218 ft.)                                    | 2.9 km (9,515 ft.)                                     | 3.3 km (10,827 ft.)                                   | 4.7 km (15,420 ft.)                                    |
| 2048                     | 2.0 km (6,562 ft.)                                    | 2.4 km (7,874 ft.)                                     | 3.0 km (9,842 ft.)                                    | 3.2 km (10,499 ft.)                                    |

### G.703 Interface

| Unstructured Leased Line           | 2.048 Mbps per ETS 300 247 (D2048U)                                                        |
|------------------------------------|--------------------------------------------------------------------------------------------|
| Structured Leased Line             | 2.048 Mbps per ETS 300 419 (D2048S)                                                        |
| Fractional E1                      | User-selectable DS0 blocking, with user-programmable idle code                             |
| Line Code                          | HDB3                                                                                       |
| Line Rate                          | 2.048 Mbps                                                                                 |
| Impedance (jumper selectable)      | 120 Ω balanced (twisted-pair)<br>75 Ω unbalanced (coax)                                    |
| CRC-4 mode                         | User-selectable CRC-4 detection and generation                                             |
| Compliance                         | ITU-T G.703, G.704, G.706, G.821, G.823, CTR 12                                            |
| Timing                             |                                                                                            |
| Clock Source                       | G.703 input<br>External 2.048 MHz clock (per G.703 par. 10)                                |
| Internal Oscillator                | 2.048 MHz ± 50 ppm                                                                         |
| Performance Monitoring and Diagnos | stics                                                                                      |
| HDSL                               | Noise margin, pulse attenuation, ES, UAS                                                   |
| G.703 Interface                    | ES, SES, UAS per G.821. CRC-4 errored seconds, BPV seconds                                 |
| Major Alarm Relay                  | Form-C relay contacts (NO, NC, C). Fail-safe operation                                     |
| Loopbacks                          | Local interface loopback, local HDSL loopback (V.54 loop 3), remote loopback (V.54 loop 2) |
|                                    |                                                                                            |

#### Alarms

| Can be individually set to Disabled, M | Inor, or Major (major alarms actuate the LTU or NTU alarm relay)                                                 |
|----------------------------------------|----------------------------------------------------------------------------------------------------|
| E1 Interface                           | Loss of Signal (LOS)<br>Loss of Framing (LFA)<br>Alarm Indication Signal (AIS)<br>Remote Alarm Indication (RAI)  |
| External Clock                         | Loss of Clock (LOC)                                                                                              |
| HDSL Loop                              | Margin, programmable threshold (MAR)<br>Errored Seconds, programmable threshold (ES)<br>Loss of Sync Word (LOSW) |
| History                                |                                                                                                    |
| E1 and HDSL Interface                  | 24-Hour (15-minute intervals) and 7-Day (24-hour intervals) for ES and UAS                                       |
| Alarm                                  | Time stamp of first and last occurrence, number of occurrences for all enabled alarms                            |
| Power Requirements                     |                                                                                                    |
| UTU-701C                               |                                                                                                    |
| Local input voltage                    | -36 Vdc to -72 Vdc (see note at bottom of page)                                                                  |
| Consumption (typical)                  | 4.5 W                                                                                                    |
| ETU-751C                               |                                                                                                    |
| Local input voltage                    | 100 to 240 volt, 50 or 60 Hz, AC power                                                                           |
| Consumption (typical)                  | 4.5 W                                                                                                    |
| Environmental                          |                                                                                                    |
| Operating Temperature Range            | 0 °C to +50 °C (32 °F to 122 °F)                                                                                 |
| Humidity                               | Up to 95% non-condensing                                                                                         |
| Storage Temperature                    | -40 °C to +70 °C (-40 °F to 158 °F)                                                                              |
| Storage Humidity                       | 5% to 95% non-condensing                                                                                         |
| <b>Regulatory Approvals</b>            |                                                                                                    |
| CE Mark Certification                  | EN300 386-2                                                                                                    |

# **FUNCTIONAL DESCRIPTION**

This section provides a functional description of the line and desktop units, including major components, single-pair application mode, alarms, and testing (including monitoring and loopbacks).

## **MAJOR COMPONENTS**

The major components of the line and desktop units include:

- G.703 interface (75 or 120 Ω)
- rate selectable HDSL interface (including framing, transceiver, and line interface circuits)
- system timing circuits
- processor

Figure 5 is a functional block diagram of the line and desktop units.

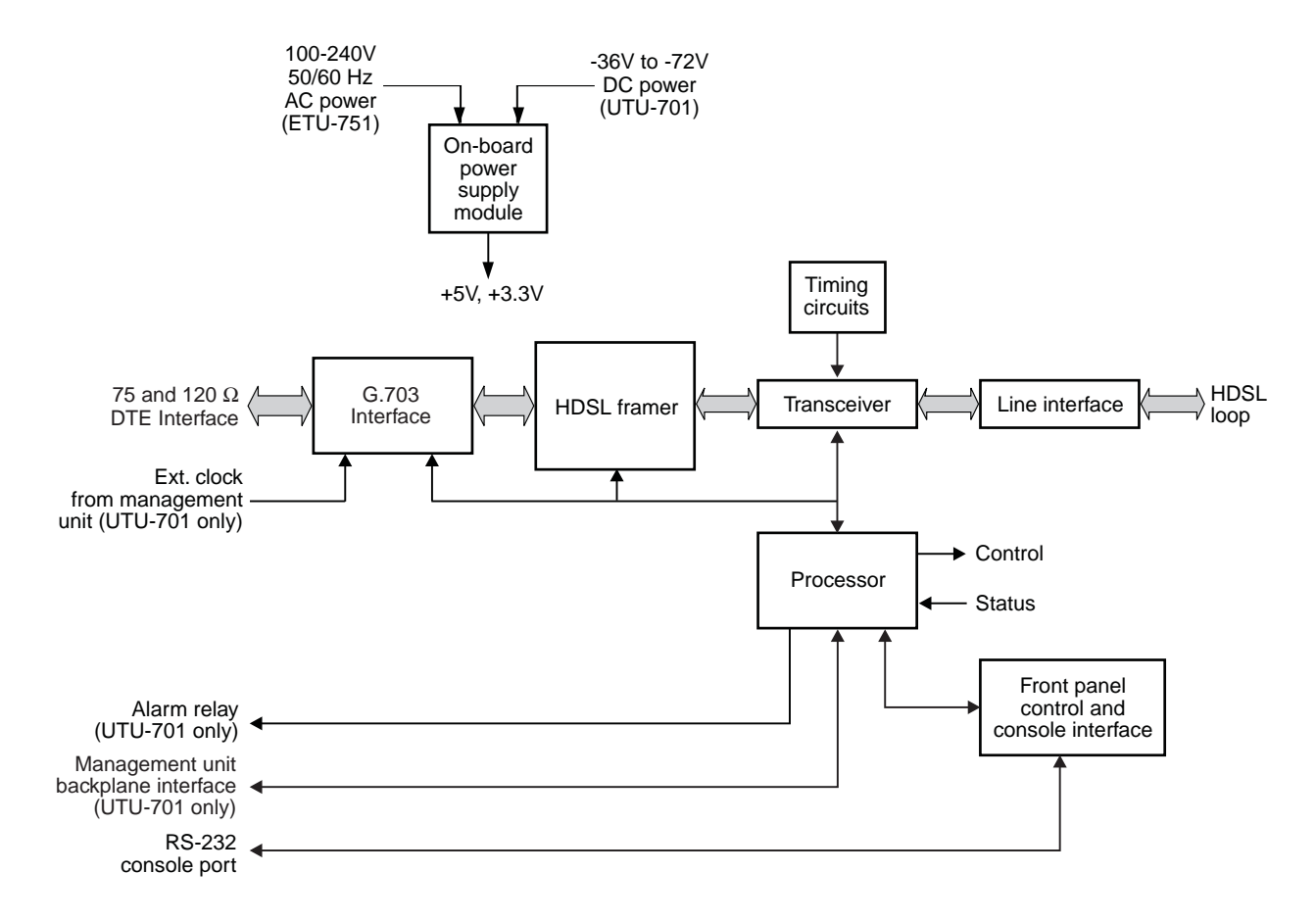

Figure 5. Line and Desktop Unit Functional Block Diagram

### G.703 Interface

The G.703 interface performs the following functions:

- provides a jumper-selectable 75 or 120 ΩDTE interface (see "Installation and Startup" on page 23 for jumper locations)
- allocates full or fractional portion of the total 2048 kbps bandwidth to and from the G.703 interface
- frames data according to G.704
- inserts an idle code into unused time slots at the G.703 output
- recovers timing from the received G.703 signal
- monitors multiframe CRC-4 errors in the received G.703 signal
- regenerates multiframe (CRC-4) code at the G.703 output
- regenerates time slot 0 at the G.703 output
- transports time slot 16 transparently between G.703 ports

The G.703 interface operates in the structured application mode when less than 32 time slots are selected and in the unstructured mode when 32 time slots are selected (see "System Configuration" on page 25). These modes are described in detail in the "Rate Selectable Application Modes and Options" on page 14.

#### **HDSL** Interface

The HDSL interface includes the HDSL framer, which performs HDSL multiplexing and demultiplexing; a firmware-controlled programmable clock, which sets the HDSL line rate at the interface output; and the transceiver and line-interface circuits for the single HDSL pair.

In the transmit direction, the HDSL framer accepts inputs from the G.703 data port as shown in Figure 5. The data is placed on the HDSL pair along with the HDSL overhead bits for presentation to the transceiver. A clock representing the selected HDSL line rate is introduced to the transceiver, which outputs data on the single-pair HDSL line. In the receive direction, overhead bits are stripped and processed, and time slots are output to the G.703 interface.

Reversals of Tip and Ring wires are automatically detected and accommodated. The Monitor HDSL Span screen indicates if the Tip and Ring wires are reversed.

#### **System Timing Circuits**

The UTU and ETU units can synchronize to any one of the following timing sources:

- G.703: Timing recovered from G.703 input signal
- EXT: External 2.048 MHz reference (available only for UTUs in a shelf with a management unit installed)

#### Processor

This device runs a program which in real-time:

- monitors the HDSL framer performance
- responds to user requests
- maintains a history of system performance

#### **Power Sources**

The line and desktop units receive power from the following sources:

- A shelf-mounted UTU-701C receives power from a local source of -36 Vdc to -72 Vdc.
- An enclosure mounted UTU-701C receives power from a local source of -36 Vdc to -72 Vdc or from the enclosure's built-in AC-to-DC power supply (when provided).
- The ETU-751C desktop unit receives power from a source of 100 to 240 volt, 50 or 60 Hz, AC power.

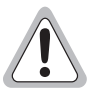

Input voltage for the UTU-701C line unit (nominal -48 Vdc, tolerance -36 to -72 Vdc) must be supplied by an isolated DC source that complies with TNV or earthed SELV requirements of the latest version of IEC 950.

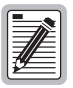

The single-pair rate selectable HDSL units (local and remote) must be locally powered.

## **RATE SELECTABLE APPLICATION MODES AND OPTIONS**

Applications for single-pair rate-selectable HDSL are those that require transport of voice and data at various rates over various distances on a single pair of wires. Depending on line noise and the HDSL rate selected, spans of up to 7.1 km (4.4 miles) can be deployed without the use of doublers. The HDSL line rate depends on the number of time slots selected. The UTU-701C and ETU-751C each have 32 time slots with a bandwidth of from 256 kbps to 2048 kbps (1 to 32 time slots selected). Each time slot represents a 64 kbps increment of the available bandwidth.

The available rate selectable application modes and options are:

- single
- structured
- unstructured
- CRC-4

### Single Mode

Single is the only application mode displayed in the Config System Settings menu. It means the system uses a single pair of twisted copper wires to transport data.

### **Structured Mode**

When less than 32 time slots are selected, the line and desktop units automatically operate in the structured mode (see "G.704 Framing and Rate Selectable HDSL" on page 17). There is no structured mode menu selection. In structured mode, data at the G.703 interface is framed according to G.704. This permits fractional allocation of the total 2048 kbps bandwidth to and from the G.703 interface, insertion of idle code into unused time slots at the G.703 output, and monitoring of the G.703 input for CRC-4 multiframe errors.

A typical structured mode application is illustrated in Figure 6. The settings for this application are listed in Table 7. Time slots 1-15 and 17-25 are transported as telephony voice channels between the G.703 ports of the two units. Time slots 26-31 are unused and are set to idle code FF. In structured mode, time slot 1 is the beginning time slot; time slot 0 is regenerated at the G.703 output. With the CRC-4 mode enabled, the input G.703 signal is monitored for CRC-4 multiframe errors and at the G.703 output, a new CRC-4 code is generated. Time slot 16 is transported transparently between G.703 ports and may be used for telephony signaling.

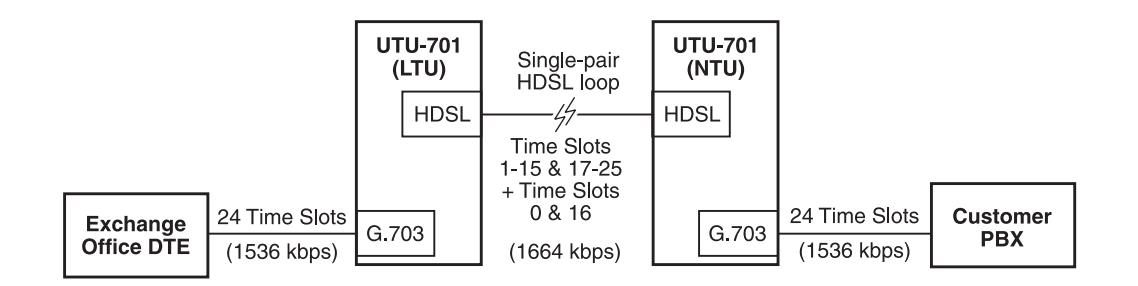

Figure 6. Typical Structured Mode Application

| Options               | Setting             |  |  |  |
|-----------------------|---------------------|--|--|--|
| Application Mode      | <32 TS (Structured) |  |  |  |
| LTU Interface         |                     |  |  |  |
| Primary Timing Source | G.703               |  |  |  |
| G.703 Port            |                     |  |  |  |
| CRC-4 Mode            | Enabled             |  |  |  |
| Idle Code             | FF                  |  |  |  |
| Data Rate / # of TSs  | 1536 kbps / 24      |  |  |  |
| Beginning TS          | 1                   |  |  |  |
| NTU Inter             | ace                 |  |  |  |
| Primary Timing Source | G.703               |  |  |  |
| G.703 Port            |                     |  |  |  |
| CRC-4 Mode            | Enabled             |  |  |  |
| Idle Code             | FF                  |  |  |  |
| Data Rate / # of TSs  | 1536 kbps / 24      |  |  |  |
| Beginning TS          | 1                   |  |  |  |

| Table 7. | Typical | Structured | Mode | System | Settings |
|----------|---------|------------|------|--------|----------|
|          | - /     |            |      | - /    | ~        |

For applications requiring fractional use of the G.703 port, embedded generation and detection of CRC-4 information, and A-bit insertion, select less than 32 time slots to invoke the structured mode. In the structured mode time slot 0 is regenerated according to G.704 at the output of the G.703 interface port. The following values apply:

- The Sa bits are always set to 1.
- The A bit is normally set to 0 at the G.703 output port. It is set to 1 during an active Loss of Signal (LOS), Alarm Indicating Signal (AIS), or a Loss of Frame Alignment (LFA) condition, if the alarm associated with the respective condition is not disabled (see "Configure LTU and NTU Interfaces" on page 39).
- When CRC-4 mode is disabled, the Si bit is transparently transmitted (that is, unmodified from the HDSL input data stream).
- When CRC-4 mode is enabled, the Si bit is set to a new CRC-4 multiframe signal and checksum (according to G.706).
- The E-bits are nominally set to 1 and set to 0 for each error in the incoming CRC-4 sub-multiframe.

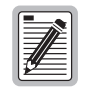

Match the CRC-4 mode at each interface to the actual type of data present at that node in the system. Otherwise CRC-4 data will not be transparently transmitted in CRC-4 disabled mode. Also, non-CRC-4 data generates an LFA alarm in CRC-4 enabled mode.

#### **Unstructured Mode**

When 32 time slots are selected, the line and desktop units automatically operate in the unstructured mode (see "G.704 Framing and Rate Selectable HDSL" on page 17). There is no unstructured menu selection. In the unstructured mode:

- There is no G.704 framing.
- Time slot 0 is the beginning time slot, and the data rate is fixed at 2048 kbps.
- A transparent transmission channel is provided between the local and remote units.
- CRC-4 detection and generation are not available, and E1 alarms are limited.

Any framing, multiframing, and common-channel signals can be transmitted through the HDSL line units in the unstructured mode, but the units do not monitor for a loss of framing condition.

Table 8 lists system settings for 2048 kbps transport of data between a DTE connected to an UTU-701C and a DTE connected to an ETU-751C. The settings in Table 8 use the G.703 signal from the UTU-side DTE as the primary timing source. Timing at the ETU side is recovered from the received G.703 signal. This application is illustrated in Figure 7.

| Options                  | Setting              |  |  |  |
|--------------------------|----------------------|--|--|--|
| Application Mode         | 32 TS (Unstructured) |  |  |  |
| UTU-701C (LTU)           | Interface            |  |  |  |
| Primary Timing Source    | G.703                |  |  |  |
| G. 703 Port              |                      |  |  |  |
| CRC Mode                 | N/A                  |  |  |  |
| Idle Code                | FF                   |  |  |  |
| Data Rate/# of TSs       | 2048 / 32 TSs        |  |  |  |
| Beginning TS             | 0                    |  |  |  |
| ETU-751C (NTU) Interface |                      |  |  |  |
| Primary Timing Source    | G.703                |  |  |  |
| Data Rate / # of TSs     | 2048 / 32 TSs        |  |  |  |
| Beginning TS             | 0                    |  |  |  |

Table 8. Typical Unstructured Mode System Settings

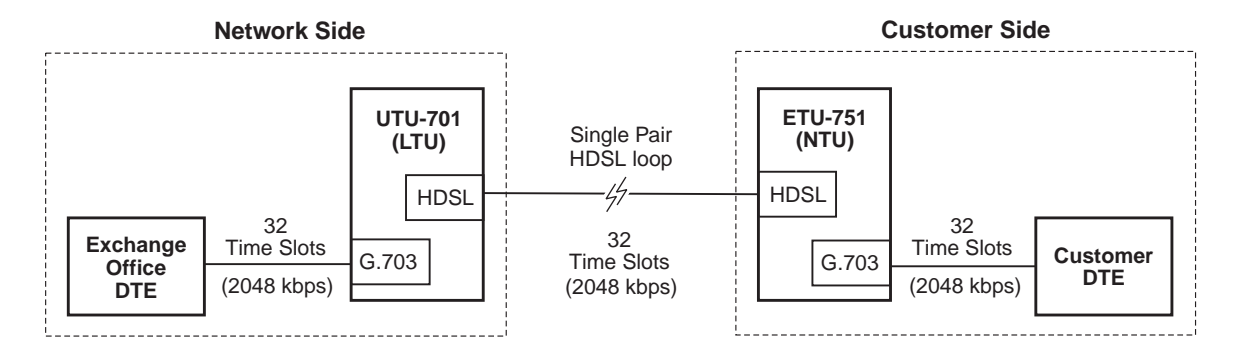

Figure 7. Unstructured Mode Application

#### G.704 Framing and Rate Selectable HDSL

Time slots 0 and 16 are always transported in accordance with the G.704 framing standard. Although not used by G.703 to transport data, the rate-selectable HDSL interface treats time slots 0 and 16 as a 128 kbps increase in the HDSL payload rate. For example, when 4 time slots are selected (256 kbps), time slots 0 and 16 are transported along with the selected time slots, 1 though 4. This results in an HDSL payload rate of 384 kbps (that is, 256 kbps plus the 128 kbps added by time slots 0 and 16). Table 9 lists several examples of selected and actual HDSL payload rates.

In structured mode, time slots 0 and 16 do not contain data and are transparent to the G.703 input. The transmitted G.703 data arrives at both the customer and network DTE at the selected HDSL payload rate. This is illustrated in Figure 6 on page 14.

| Selected HDSL Payload<br>Rate (kbps) / Number of<br>Time Slots | G.703 Time Slots Transported                | Actual HDSL Payload<br>Rate (kbps) |
|----------------------------------------------------------------|---------------------------------------------|------------------------------------|
| 64 / 1                                                         | 1 (plus 0 and 16)                           | 256                                |
| 128 / 2                                                        | 1 and 2 (plus 0 and16)                      | 256                                |
| 192 / 3                                                        | 1 through 3 (plus 0 and16)                  | 320                                |
| 256 / 4                                                        | 1 through 4 (plus 0 and16)                  | 384                                |
| 384 / 6                                                        | 1 through 6 (plus 0 and16)                  | 512                                |
| 512 / 8                                                        | 1 through 8 (plus 0 and16)                  | 640                                |
| 640 / 10                                                       | 1 through 10 (plus 0 and16)                 | 768                                |
| 768 / 12                                                       | 1 through 12 (plus 0 and 16)                | 896                                |
| 896 / 14                                                       | 1 through 14 (plus 0 and 16)                | 1024                               |
| 1024 / 16                                                      | 1 through 15 and 17 (plus 0 and16)          | 1152                               |
| 1152 / 18                                                      | 1 through 15, 17 through 19 (plus 0 and16)  | 1280                               |
| 1536 / 24                                                      | 1 through 15, 17 through 25 (plus 0 and 16) | 1664                               |
| 1920 / 30                                                      | 1 through 15, 17 through 31 (plus 0 and 16) | 2048                               |
| 1984 / 31                                                      | 1 through 31 (plus 0)                       | 2048                               |
| 2048 / 32                                                      | 0 through 31 <sup>(a)</sup>                 | 2048                               |

Table 9. Examples of Selected and Actual HDSL Payload Rates

(a) The line and desktop units operate in the unstructured mode when 32 time slots are selected.

## HOT SWAPPING

UTUs can be inserted and removed from any compatible shelf or enclosure with the power turned on. This will not cause damage to the units nor will it cause interference to any other HDSL circuits that are operating within the same shelf or enclosure.

## **PERFORMANCE MONITORING AND HISTORY**

The UTU and ETU units provide extensive real time, non-disruptive monitoring of HDSL transmission performance parameters for all units in a circuit. Performance of the user interface ports is also monitored. Current cumulative counts of the past 24 hours and historical data in the form of 24-hour history (in 15-minute increments) and a 7-day history (in 24-hour increments) are available to assist in identifying problem sources during troubleshooting. See "Viewing Status" on page 46 for information on performance screens.

The monitored parameters are described in Table 10.

| Monitored Parameter              | Description                                                                                                    |
|----------------------------------|----------------------------------------------------------------------------------------------------|
| HDSL Noise Margin                | A measure of the ratio of signal power to noise power, in decibels (dB), at a receiver point. A value of 0 dB means that the predicted transmission BER is equal to $10^{-7}$ . A value of 6 dB means the predicted transmission BER is equal to $10^{-10}$ . The Main menu status display continuously updates the margin value.                       |
| HDSL CRC-6                       | A six-bit word in every HDSL frame, representing a calculation based on all the bits in that frame. Any mismatch at the receiver, between the received CRC-6 and the one calculated, based on the received data in the frame, indicates that one or more bits were received in error. The units use this parameter to derive HDSL Errored Seconds (ES). |
| HDSL Loss of Sync Word<br>(LOSW) | The unit has detected an error in one or more bits in six consecutive HDSL sync words. TS 101 135 requires two consecutive sync words to be received without error to clear this condition. A LOSW condition generally indicates the loop is down, thus data cannot be transmitted.                                                                     |
| Based on the monitored parar     | meters, the LTU and NTU units derive the following performance parameters:                                                                                                    |
| HDSL Errored Second (ES)         | An interval of one second during which at least one CRC-6 error is detected at the incoming HDSL port or there is an LOSW condition.                                                                                                    |
| HDSL Unavailable Second (UAS)    | A second during which a loop is down.                                                                                                    |

Table 10. Monitored HDSL Transmission and Interface Performance Parameters

## ALARMS

The UTU and ETU units generate alarms for problem conditions on the HDSL transmission facility and at the local application interface. Alarms can be individually enabled or disabled as well as configured as a Major or Minor alarms. See "System Configuration" on page 25 to configure alarms. See "Viewing Status" on page 46 to view alarm conditions.

The HDSL transmission and application interface alarms are described in Table 11 on page 19.

| Alarm                                    | Description                                                                                                    |
|------------------------------------------|----------------------------------------------------------------------------------------------------|
| HDSL Alarms                              | HDSL alarms include:                                                                                                    |
| Margin (MAR)                             | Margin has fallen below threshold set for the HDSL interface.                                                                                                    |
| Errored Seconds (ES)                     | Errored seconds count has exceeded threshold set for the HDSL interface.                                                                                            |
| Loss of Sync Word<br>(LOSW)              | Loss of sync word at the HDSL interface. Remains active during restart, but not a cold start.                                                                       |
| G.703 Alarms                             | G.703 alarms include:                                                                                                    |
| Loss of Signal (LOS)                     | Loss of signal at the G.703 input.                                                                                                    |
| Loss of Frame Alignment<br>(LFA)         | Loss of frame alignment at the G.703 input.                                                                                                    |
| Receive Alarm Indication<br>Signal (AIS) | Alarm indication signal (unframed all ones) received at the G.703 input.                                                                                            |
| Remote Alarm Indication<br>Signal (RAI)  | Remote alarm indication signal received at the G.703 input (through A-bit).                                                                                         |
| Loss of Clock (LOC)                      | Applies to loss of external clock when EXT timing is used. The external clock was lost for the previous second. This alarm is reset when the clock is active again. |

Table 11. HDSL Transmission and Application Interface Alarms

## LOOPBACKS

An HDSL system maintains several diagnostic loopback configurations, both toward and away from the local unit, which can be used to verify proper transmission of test data through the local unit, the HDSL facility, and the remote unit. Figure 8 on page 19 shows all possible loopback paths. Table 12 on page 20 lists available loopbacks.

During loopbacks the system generates an Alarm Indication Signal (AIS) past the loopback point toward the far unit. Loopbacks can be activated from the LOC (local) and REM (remote) front-panel pushbuttons, the console Test menus, and the management unit interface. Table 13 on page 21 lists loopback equivalents for different activation methods. Only one loopback option can be enabled at a time. During a loopback, the Loopback LEDs on the front panel indicate the type of loopback currently present in the system. See Table 4, "Line and Desktop Unit Front Panel LED Indications," on page 6.

The system reverts to normal transmission of payload data after the specified timeout period has elapsed. If a timeout period is not specified, the loopback must be manually disengaged before normal transmission of data can resume.

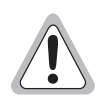

Test loopbacks disrupt normal end-to-end transmission of customer data and are the equivalent of taking the circuit out of service. The circuit does not revert to normal operation until loopbacks are disengaged manually or until after the specified loopback timeout period has expired.

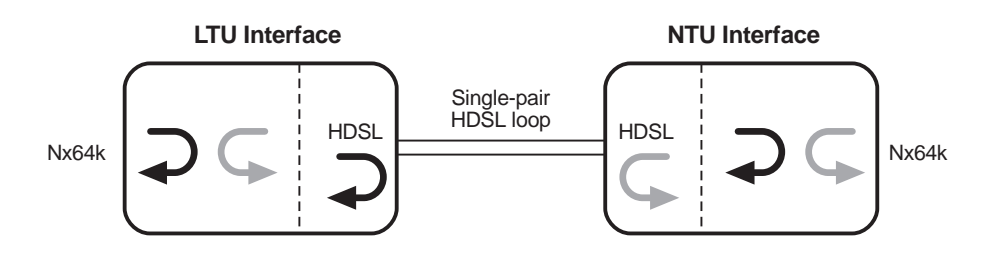

Figure 8. Loopback Operations

| Loopback                                                        | Description                                                                                                    |  |
|-----------------------------------------------------------------|----------------------------------------------------------------------------------------------------|--|
| The two loopbacks that follow management unit interface.        | w can be selected from the LOC and REM front-panel pushbuttons, the console screens, or the                                                                                                    |  |
| LOC Pushbutton—Local<br>HDSL Loopback                           | This is an analog loopback implemented in both HDSL transceivers, and enables a complete checkout of the local equipment by looping back data at the furthest point before the transmission media. The HDSL link goes down as a result of this loopback, and is therefore not selectable from the remote unit console screens.                                                                                         |  |
| REM Pushbutton—Remote<br>Loopback                               | Data is transmitted across the HDSL link and looped back at the remote interface ports. The HDSL link must be up for this loopback to be available. With no HDSL link up, the REM button will not enable any loopbacks.                                                                                                    |  |
| The three loopbacks that follo                                  | three loopbacks that follow are available exclusively from the console screens or management unit interface.                                                                                                    |  |
| Local Interface Loopback                                        | Data is looped back at the closest point in the local unit toward customer equipment. This loopback is useful for verification of a proper connection at the local interface between your DTE and the local HDSL card. The HDSL link is maintained during this loopback.                                                                                                    |  |
| Local or Interface Loopback<br>Away from the Local<br>Equipment | Data is looped back at the local unit or remote unit back toward the remote DTE equipment. This is equivalent to pressing the REM button on the remote unit's front panel, and is made available at the local console screen for ease of installation. The injected test data and loopback verification must still be performed at the remote unit site. Local equipment outputs an AIS for the duration of this test. |  |
| Remote Interface Away<br>from the Local Equipment               | Data is looped back at the remote unit toward the remote DTE equipment. This is available at the local console screen for the duration of this test. The injected test data and loopback verification must still be performed at the remote unit site. Local equipment outputs an AIS for the duration of this test.                                                                                                   |  |

Table 12. Loopbacks Selected at Front Panel Pushbuttons and Console Screens

The following applies to LTU and NTU loopbacks:

- No inband loopback codes are recognized or generated.
- A remote HDSL loopback is not available from the local console screen as it causes the HDSL link to go down and requires user action at the remote unit to disengage the loopback.

Table 13 summarizes the equivalent loopbacks for two different activation methods:

- LTU and NTU LOC and REM buttons
- console screen Test menus (see "Testing" on page 60 for loopback operation from the Test menus)

|                                                                                                    | Console Screen Test Menu |                   |
|----------------------------------------------------------------------------------------------------|--------------------------|-------------------|
| Front Panel                                                                                               | Loopback mode            | Loopback Position |
| LTU LOC button                                                                                            | NETWORK (a)              | LTU-HDSL          |
| LTU REM button                                                                                            | NETWORK                  | NTU-I/F           |
|                                                                                                    | NETWORK                  | LTU-I/F           |
| NTU LOC button                                                                                            | CUSTOMER (b)             | NTU-HDSL          |
| NTU REM button                                                                                            | CUSTOMER                 | LTU-I/F           |
|                                                                                                    | CUSTOMER                 | NTU-I/F           |
| (a) Activated from console screen Test menu at LTU.<br>(b) Activated from console screen Test menu at NTU |                          |                   |

| Table 13.  | Loopback Equivalents |
|------------|----------------------|
| 1 4010 13. | LOODDUCK LGUIVUICHIS |

## **BER TESTING**

The HDSL units provide a mechanism for validating circuit integrity utilizing a pseudorandom bit sequence (PRBS) generator and BER meter internal to the LTU unit. This diagnostic test disrupts the normal flow of payload traffic, and requires the presence of a Network NTU-I/F loopback or an external physical loopback at the NTU interface connector. The test is run at the selected HDSL Payload Rate (see Table 18 on page 38). BER results are accumulated continuously and updated on the console screen at intervals of approximately 16 seconds.

The PRBS data pattern is always generated at the LTU toward the HDSL channel, and the BER is always measured at the LTU based on data received from the HDSL channel. The test may be initiated and stopped from the Test menu at either the LTU or NTU console screen.

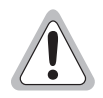

The BER test must be stopped before leaving the test menu to restore normal payload transmission. Typing ESC while the BER test is in progress causes the following message to display: "BER Test in Progress. Must STOP before leaving screen."

## **INSPECTION, SAFETY, AND EQUIPMENT REPAIR**

This section describes the procedures to be followed regarding product inspection, safety, and repair.

### INSPECTION

Open the line or desktop unit shipping carton and inspect the contents for signs of damage. If the equipment was damaged in transit, immediately report the extent of the damage to the transportation company and to ADC (see "Product Support" on page 69).

## SAFETY

To ensure safety of personnel and equipment, carefully observe the following safety rules:

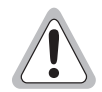

Input voltage for the UTU-701C line unit (nominal -48 Vdc, tolerance -36 to -72 Vdc) must be supplied by an isolated DC source that complies with TNV or earthed SELV requirements of the latest version of IEC 950.

Be careful when installing or modifying telephone lines. Dangerous voltages can be present. It is unsafe to install telephone wiring during a lightning storm.

Always disconnect all telephone lines and power connections before servicing or disassembling this equipment. All wiring external to the product should follow the local wiring codes.

Die Eingangsspannung fuer die UTU-701C Karte is nominell –48 VDC, Toleranz -36 bis –72 VDC. Die Gleichstromquelle muss den Vorschriften gemäß der Norm EN60950 fuer Fernsprechnetzspannung (TNV) und Sicherheitskleinspannung (SELV) entsprechen.

Bitte beachten Sie, dass beim Installieren oder Veraendern von Telefonleitungen gefaehrliche Spannungen entstehen koennen. Es ist ebenfalls gefaehrlich, waehrend eines Gewitters Installationen an Telefondraehten vorzunehmen.

Bei Installation, Wartung oder Veraenderung des Geraetes muessen alle Telefon- und Netzkabel ausgezogen werden. Alle externen Verdrahtungsarbeiten sollten gemaess den Elektrizitaetsvorschriften des jeweiligen Landes ausgefuehrt werden.

## **EQUIPMENT REPAIR**

To ensure the equipment does not become damaged, carefully observe the following cautions:

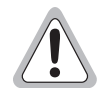

If a problem has been isolated to this unit, do not attempt to repair it. The unit's components are not user serviceable and, therefore, must not be replaced. Please return the unit to ADC for repairs.

Wenn eine Störung auf dieses Gerät zurückgeführt werden kann, sollte man nicht versuchen es zu reparieren. Die Geräteteile sind nicht vom Endverbraucher zu warten und müssen darum nicht ersetzt werden. Bitte senden Sie das Geräet zur Reparatur zurueck an ADC.

## **INSTALLATION AND STARTUP**

This section describes the installation and startup procedures for the line and desktop units.

## **UTU-701C LINE UNIT INSTALLATION**

Perform the following steps to install the UTU-701C line unit.

| 4 |     |
|---|-----|
|   |     |
|   |     |
|   |     |
|   |     |
|   | 14- |
|   |     |

The chassis ground of the shelf or remote enclosure receiving these units must be connected to earth ground for protection of the equipment and for safety of personnel. Primary protection for the HDSL line must be provided by the user. Both primary and secondary protection must be provided by the user if the E1 line runs outside of the building.

- 1 Align the UTU-701C with the card guides in the shelf or enclosure (see Figure 9).
- 2 Slide the line unit into the guides, then push the unit inward until it seats firmly in the card-edge connector.
- 3 Tighten the two captive screws on the UTU-701C front panel to secure the unit in place.
- 4 If configuring the line unit as an LTU, power up the shelf and proceed as instructed on pages 25 through 27 and 37 to access the Local Unit Role option in the *Config System Settings* menu (the default setting is NTU).
- 5 Set the TT clock at the DTE for the default HDSL payload rate of 256 kbps (4 time slots).

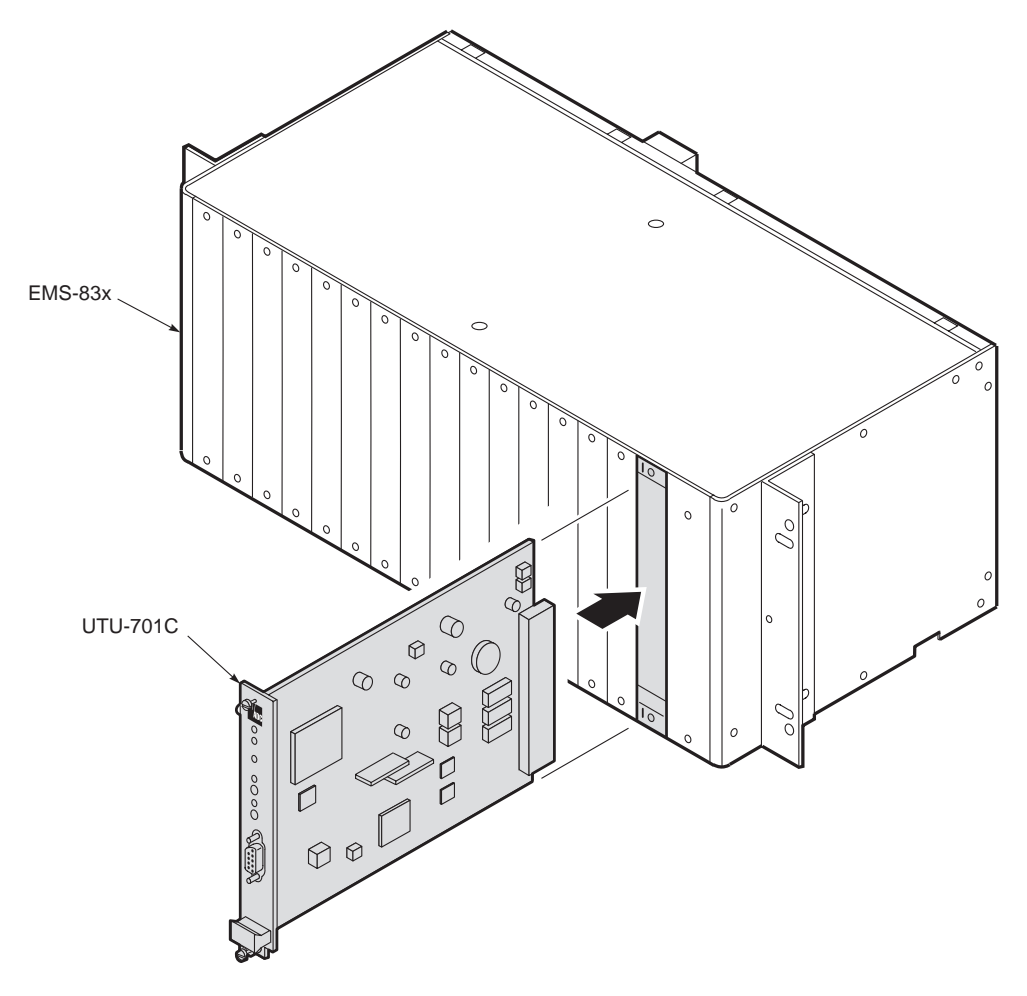

Figure 9. Installing the UTU-701C Line Unit

UTU-701 and ETU-751 List 1

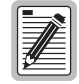

The line and desktop units will reset and their LEDs will sequence through the startup cycle following any change to the Local Unit Role option. If necessary, log on again by pressing the **SPACEBAR** several times.

## **ETU-751C DESKTOP UNIT INSTALLATION**

Perform the following steps to install an ETU-751C desktop unit.

- 1 Insert the AC power cord into the power cord receptacle on the ETU rear panel.
- 2 Plug the power cord into a source of 100 V to 240 V, 50 or 60 Hz AC power.
- **3** If configuring the desktop unit as an LTU, power up the shelf and proceed as instructed on pages 25 through 27 and 37 to access the Local Unit Role option in the *Config System Settings* menu (the default setting is NTU).
- 4 Connect the DTE cables to the 120 or 75  $\Omega$  connectors on the ETU-751C rear panel.
- 5 Connect the HDSL line cable to the HDSL line connector on the ETU rear panel.

## **HDSL STARTUP AND SYNCHRONIZATION**

The rate selectable LTU holds the configuration settings for the rate selectable NTU. At startup, the LTU first confirms that the NTU is a rate selectable unit. The LTU then configures the NTU with the required settings.

Power up the rate selectable units and observe the synchronization process as follows:

- 1 Power up the shelf or enclosure where the units are installed.
- 2 Confirm the following:
  - The HDSL ALM LED is on and the HDSL SYNC LED flashes once per second as the units self-configure and establish synchronization.
  - After approximately 60 seconds the HDSL ALM LED is off and the HDSL SYNC LED is steady green. The units are now ready for configuration through the console screen menus.

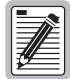

If the HDSL SYNC LED continues to flash after 90 seconds, the HDSL line is faulty or one of the units is not a rate selectable unit. Check for the correct line units. Test the HDSL line using the loopbacks described in "Testing" on page 60. Front panel loopback (LPBK) LED indications are described in Table 4 on page 6.

The LTU and NTU will reset and their LEDs will cycle through the startup sequence following any change to the HDSL Payload Rate option (see "Configure System Settings" on page 37).

# SYSTEM CONFIGURATION

Each line unit provides a system-wide view of the entire HDSL circuit, including the remote unit. After establishing communication with the remote line card, provisioning information can be set and performance can be monitored from the local unit. If the HDSL link is down, the only parameters that can be changed are those on the local line unit. The LTU overwrites any NTU settings when the link is re-established. The LTU also provides a special lockout feature that prevents users plugged into the NTU console port from changing the circuit configuration. When enabled, the maintenance terminal connected to an NTU provides a read-only view of the entire HDSL system.

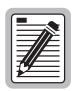

The console screen menus are not available when the HDSL card is under the control of a shelf management unit.

The line unit option settings are stored in non-volatile RAM (NVRAM). No dip switches or jumpers are required to configure these options. These options are set from the console screen menus or management unit interface. Option settings stored in NVRAM are retained if the line unit loses shelf power.

### **MAINTENANCE TERMINAL CONNECTION**

The maintenance terminal (or PC running a terminal emulation program) is used to access the console screen menus. Through these menus, the system is configured, monitored, tested, and its circuit inventory is displayed.

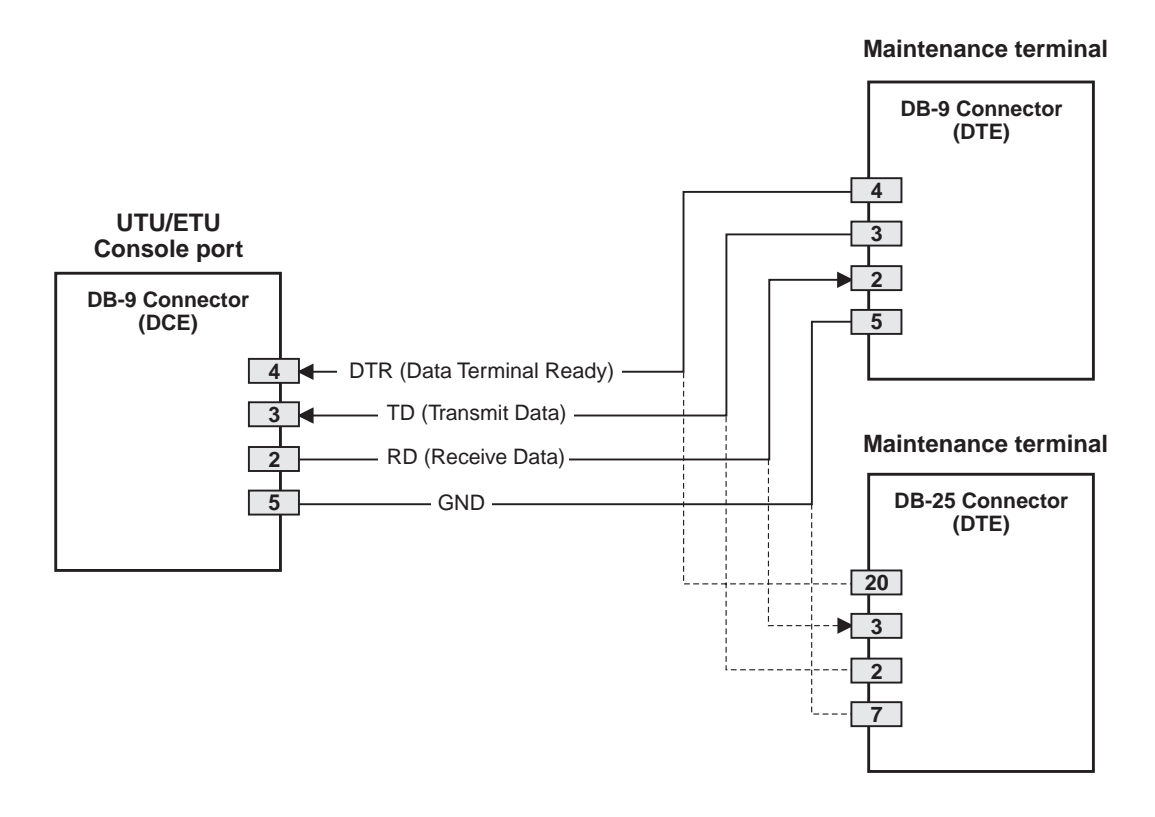

Figure 10. UTU/ETU Console Port and Maintenance Terminal Connector Pinouts

UTU-701 and ETU-751 List 1

To connect and configure a maintenance terminal:

1 Connect a serial cable from the maintenance terminal 9-pin COM port to the line or desktop unit console port connector (Figure 11). Ensure the Data Terminal Ready (DTR) signal from the terminal is connected as the HDSL card will not communicate without it. Data Terminal Ready (DTR) may also be asserted by connecting the DSR output signal (pin 6) to the DTR input (pin 4).

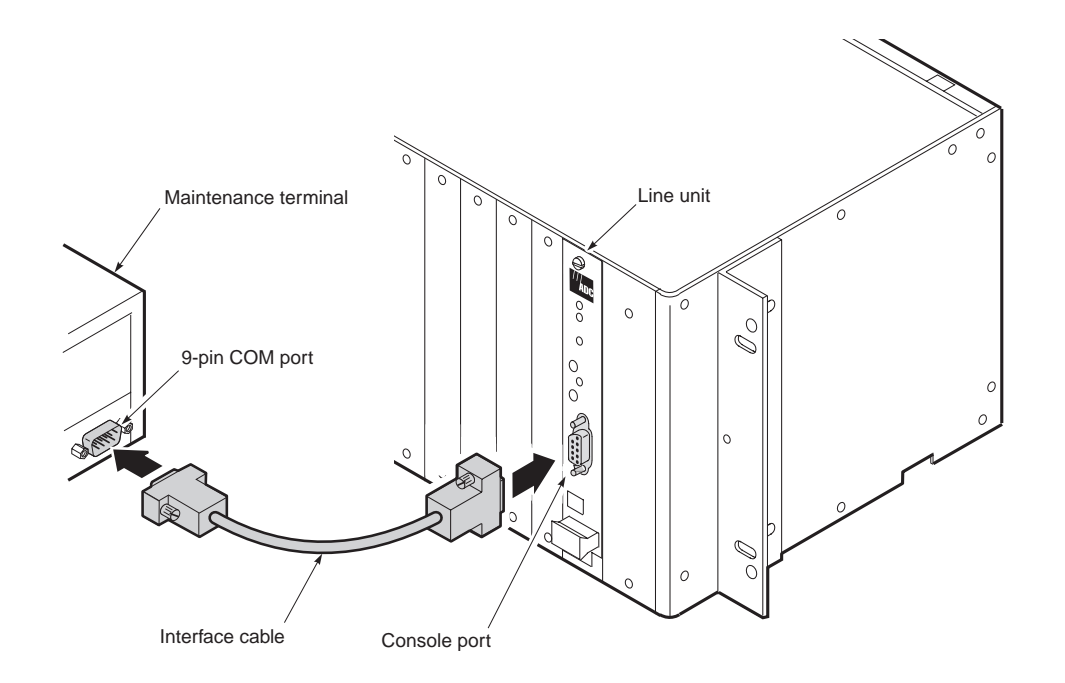

Figure 11. Connecting a Maintenance Terminal to a Line Unit

- 2 Configure the maintenance terminal for the following communication settings:
  - VT100 Emulation or ANSI (if VT100 is not available)
  - Clear the modem initialization string, if supported by the terminal
  - Bits per second: 1200, 2400, 4800, 9600 (default), or 19200 bps (recommended)
  - Data bits: 8
  - Parity: None
  - Stop bits: 1
  - Flow Control: None

If using a PC and Microsoft Windows terminal emulation program, deselect *Show Scroll Bars and Use Function*, *Arrow, and Ctrl Keys* from the Settings Terminal Preferences menu in Windows 3.1 or from the Properties menu in Windows 95.

## MODEM CONNECTION

For remote access to the line unit, an auto-answer modem can be connected to the console port. Use a null modem cable to connect the WorldDSL line unit and the modem.
## LOGGING ON

To log on to the maintenance terminal console screen:

1 Press the **SPACEBAR** several times to display the Logon Password screen (Figure 12).

| 07-JAN-      | 00<br>PairGain Technologies Inc.<br>HiGain International Series | 00:00:36 |          |
|--------------|-----------------------------------------------------------------|----------|----------|
|              | Password: <b>xxxxxxxx</b>                                       |          |          |
|              |                                                                 |          |          |
| ID: PairGain | 07/01/00 00:00                                                  | L        | TU NORMA |

Figure 12. Logon Password Screen

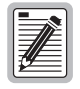

The ENTER key is the factory default password. If you establish a different password, you must type the new password (single word, no spaces, up to eight characters) on a subsequent log on. If the system does not respond, verify that the Hardware Flow Control of the maintenance terminal is set to NONE.

2 Type the password at the prompt or press **ENTER** if a password has not been customized. The console screen menu bar displays (Figure 13).

| ID: PairGain |         | 07/01/ | 00 00:00 |           | LT   | u normal |
|--------------|---------|--------|----------|-----------|------|----------|
|              |         |        |          |           |      |          |
|              |         |        |          |           |      |          |
|              |         |        |          |           |      |          |
|              |         |        |          |           |      |          |
|              |         |        |          |           |      |          |
|              |         |        |          |           |      |          |
| Main Monitor | History | Config | Test     | Inventory | Quit | Help     |

Figure 13. Console Screen Menu Bar

# **CONSOLE SCREEN STRUCTURE**

The following sections describe the structure of the console screen and how to navigate through its menus and related displays.

The structure of the console screen displays and drop-down menus is shown in Figure 14. The names in the console screen menu bar identify each display and menu. The arrows in the menu bar following the Monitor, History, and Config names indicate the presence of a drop-down menu or sub-menu. The designations *Display* and *Displays* indicate that one or more displays are associated with the name in the menu bar or its drop-down menu.

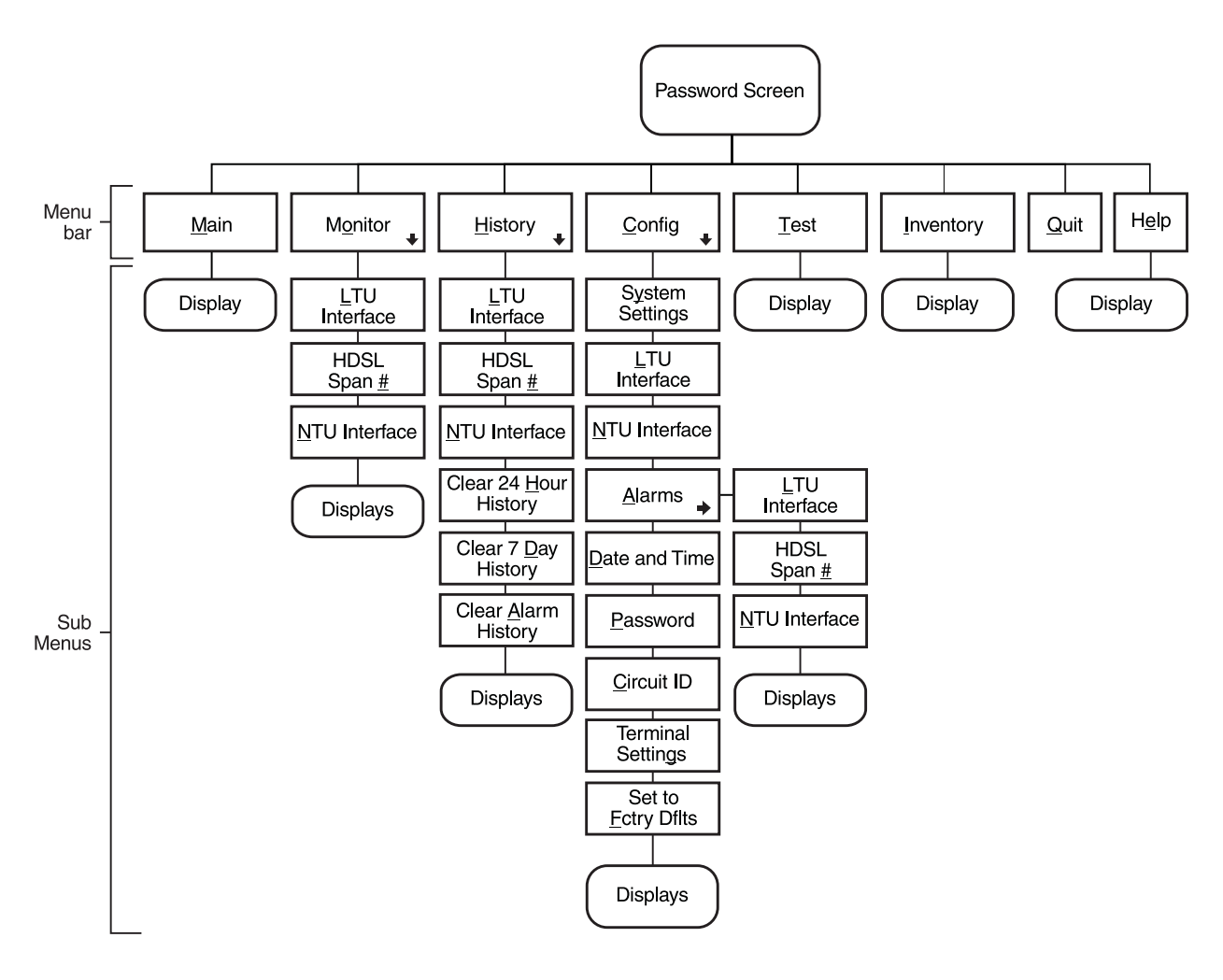

Figure 14. Console Screen Menu Structure

Table 14 describes the drop-down menus selected from the console screen.

| Menu Name        | Function                                                                                               | Described in this section     |
|------------------|----------------------------------------------------------------------------------------------------|-------------------------------|
| <u>M</u> ain     | Display the Main console screen to:                                                                    | "Main Console Screen" on      |
|                  | View the circuit configuration                                                                         | page 46                       |
|                  | View performance summary information                                                                   |                               |
|                  | View alarm summary information                                                                         |                               |
| M <u>o</u> nitor | Monitor the past 24-hour performance of the LTU interfaces, NTU interfaces, or HDSL spans.             | "Monitor Menu" on page 48     |
| <u>H</u> istory  | View 24-hour, 7-day, or alarm history displays for any of the following:                               | "History Menu" on page 52     |
|                  | LTU interface                                                                                          |                               |
|                  | HDSL spans                                                                                             |                               |
|                  | NTU interface                                                                                          |                               |
|                  | Clear all the 24-hour, 7-day or alarm histories                                                        |                               |
| <u>C</u> onfig   | Perform any of the following system functions:                                                         | "Config Menu Options" on      |
|                  | <ul> <li>View or change global operating parameters for the system</li> </ul>                          | page 32                       |
|                  | <ul> <li>View or change LTU interface, HDSL span, or NTU interface operating<br/>parameters</li> </ul> |                               |
|                  | View or change alarm parameters                                                                        |                               |
|                  | Set the time and date                                                                                  |                               |
|                  | Set or change the unit password                                                                        |                               |
|                  | Change the circuit ID                                                                                  |                               |
|                  | Configure terminal display                                                                             |                               |
|                  | <ul> <li>Set all operating parameters to factory defaults</li> </ul>                                   |                               |
| <u>T</u> est     | Perform any of the following test functions:                                                           | "Testing" on page 60          |
|                  | Set the loopback mode and location                                                                     |                               |
|                  | Set the loopback time-out                                                                              |                               |
|                  | Enable or disable loopback operation                                                                   |                               |
|                  | Initiate BER test and monitor BER results                                                              |                               |
| Inventory        | Display registration information to track product manufacturing, configuration, and revision state.    | "Inventory Screen" on page 58 |
| <u>Q</u> uit     | Log off the system.                                                                                    | "Logging Off" on page 45      |
| H <u>e</u> lp    | Display a screen of helpful information regarding the product.                                         | -                             |

| Table 14. | Console Screen Menus |
|-----------|----------------------|
|-----------|----------------------|

### **READING AND NAVIGATING MENUS**

The menu and status bars appear on all console screens. The information on the rest of the screen varies depending on the function of the menu or screen.

The menu bar displays the name of each menu. Choosing *Monitor*, *History*, or *Config* from the menu bar drops down a menu of available options. When selected, all options on the *Monitor* drop-down menu, and the *Alarm* option on the *Config* drop-down menu, display drop-down submenus.

The status bar at the bottom of the screen displays the circuit ID, the current date and time, unit type, and current system information. Select *Config* from the console screen menu bar to enter or change the circuit ID and the current date and time. The items described in Table 15 correspond to the numbers in Figure 15.

| Item | Field              | Description                                                                                                    |
|------|--------------------|----------------------------------------------------------------------------------------------------|
| 1    | Circuit ID         | Shows the user-selected name for the circuit (such as customer name).                                                                                                 |
| 2    | Date and time      | Today's date in dd/mm/yy format. Today's time in 24-hour format.                                                                                                    |
| 3    | Local unit role    | Either LTU or NTU.                                                                                                    |
| 4    | System information | Displays the current system status. The system information field shows one of the following:                                                                          |
|      |                    | <ul> <li>Loop down - At least one configured HDSL channel is down, either due to<br/>restart, or startup not completing.</li> </ul>                                   |
|      |                    | <ul> <li>Alarm - A major alarm condition is currently active in the system. In the case of a loopback bringing the loop down, LOSW alarms will be ignored.</li> </ul> |
|      |                    | <ul> <li>Loopback - The system is in a diagnostic loopback configuration.</li> </ul>                                                                                  |
|      |                    | <ul> <li>Update - Circuit-wide provisioning is in progress.</li> </ul>                                                                                                |
|      |                    | <ul> <li>Normal - All configured HDSL channels are up in the circuit, no alarms are<br/>present, and provisioning is complete.</li> </ul>                             |

Table 15.Console Screen Status Bar Displays

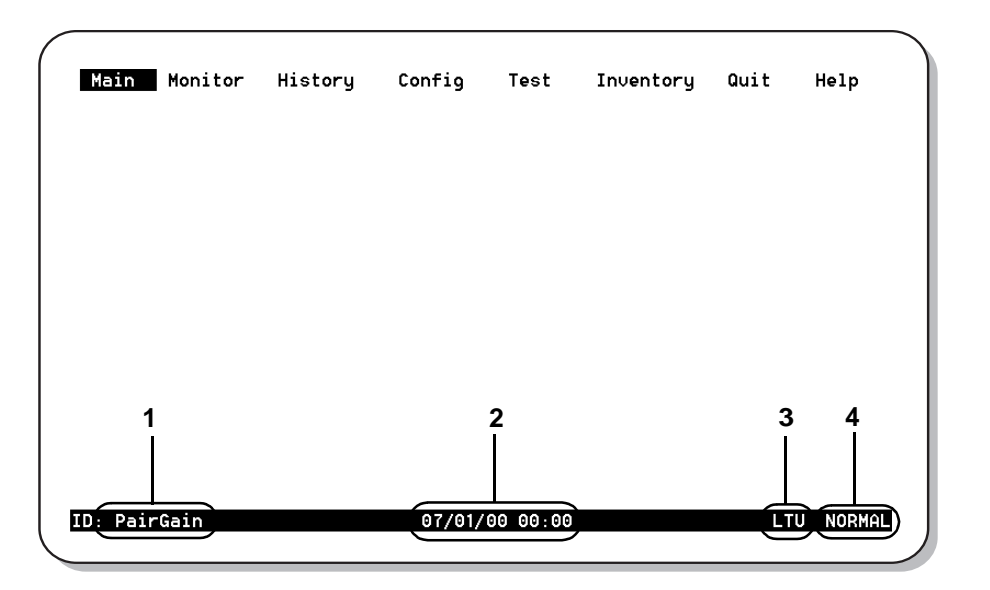

Figure 15. Items in Console Screen Status Bar

Use the keys described in Table 16 to navigate the console screen and its menus:

| Press this Key                      | To Perform this Function                                                                                                    |
|-------------------------------------|----------------------------------------------------------------------------------------------------|
| Alpha-numeric keys                  | Type the underlined or highlighted letter to select and execute a menu item. For example on the Main console menu, type <b>C</b> to access the <i>Config</i> drop-down menu.                                        |
|                                     | Also use these key to enter values in text fields. For example, on the <i>Config Date and Time</i> menu, type the date in a DD/MM/YY format.                                                                        |
| $\leftarrow$ and $\rightarrow$ keys | Moves horizontally across the Menu bar, except when in a text entry field.                                                                                                    |
| $\uparrow$ and $\downarrow$ keys    | Press the 1 and 1 keys from the Main console screen to access drop-down menus and their menu items. For example:                                                                                                    |
|                                     | <ul> <li>press the ← and → keys to select <i>Config</i> in the menu bar and press the U key to access the drop-down configuration menu, then</li> </ul>                                                             |
|                                     | <ul> <li>press the          and</li></ul>                                                                                                    |
| TAB key                             | Provides same function as the $oldsymbol{I}$ key.                                                                                                    |
| CTRL + E                            | CTRL + E moves up one line in the History screens.                                                                                                    |
| CTRL + X                            | CTRL +X moves down one line in the History screens.                                                                                                    |
| CTRL + C                            | CTRL +C performs the page-down function in the History screens.                                                                                                    |
| CTRL + R                            | CTRL +R performs the page-up function in the History screens.                                                                                                    |
| SPACEBAR                            | Selects options displayed for current menu item. For example, to select MANUAL or Nx64k AUTO mode from the <i>Config System Settings</i> menu:                                                                      |
|                                     | • press the $oldsymbol{I}$ key to highlight the HDSL Rate Mode option, then                                                                                                    |
|                                     | • press the <b>SPACEBAR</b> until the desired option (MANUAL or Nx64k AUTO) is highlighted.                                                                                                    |
| ESC                                 | Exits the current screen and returns to the previous screen. Selection changes made on the current screen are discarded. Press <b>Esc</b> while in a text field to cancel the text entry and restore the old value. |
| ENTER                               | Applies all selections on the current screen. For example, to select an HDSL payload rate from the <i>Config System Settings</i> menu:                                                                              |
|                                     | • press the $oldsymbol{U}$ key to highlight the HDSL Payload Rate option, then                                                                                                    |
|                                     | • type the desired number of time slots (1 to 4) and press <b>ENTER</b> to display the selected HDSL payload rate (in MANUAL mode only).                                                                            |

Table 16. Console Screen Navigation Keys

# **Config Menu Options**

Type **C** at the console screen (Figure 15) to display the *Config* menu (Figure 16). Table 17 lists the *Config* menu options and the order of system configuration.

| Main    | M <u>o</u> nitor | <u>H</u> istory | Config<br>System Set<br>LTU Interf<br>Alarms<br>Date and D<br>Password<br>Circuit II<br>Terminal S<br>Set to Fac | Test<br>ttings<br>Face<br>face<br>face<br>fime<br>Settings<br>story Df | Inventory<br>Its | <u>Q</u> uit | H <u>e</u> lp |
|---------|------------------|-----------------|----------------------------------------------------------------------------------------------------|------------------------------------------------------------------------|------------------|--------------|---------------|
| ): Pair | Gain             |                 | 19/07/99                                                                                                    | 9 12:50                                                                |                  | LT           | j normal      |

Figure 16. Console Screen Config Menu

| Use this Option       | To:                                                         | See page: |
|-----------------------|-------------------------------------------------------------|-----------|
| Terminal Settings     | Select the best viewing mode for the console screen.        | 33        |
| Date and Time         | Set the system date and time.                               | 34        |
| Password              | Set or change the system password.                          | 35        |
| Circuit ID            | Assign a circuit ID.                                        | 36        |
| System Settings       | Select and configure system-wide operating parameters.      | 37        |
| LTU and NTU Interface | Select and configure LTU/NTU-specific operating parameters. | 39        |
| Alarms                | Enable or disable alarms and to select alarm severity.      | 42 and 43 |
| Set to Factory Dflts  | Reset all operating parameters to factory settings.         | 44        |

Table 17. Config Menu Options and Recommended Order of System Configuration

Observe the following when configuring a system:

- Configure settings in the order specified in Table 17. The *System Settings* must be configured before the *LTU* and *NTU Interface* settings. Changing *System Settings* can clear values configured in *LTU and NTU Interface* settings.
- When using a UTU as an LTU, change the Local Unit Role for the unit using the *Config System Settings* menu. Note that changing the Local Unit Role of a UTU causes the unit to reset and the LEDs to cycle.
- When the HDSL units are reset or cycle power, the date field is preserved but the time field is not preserved. Set the time using the *Config Date and Time* display. When the HDSL units are turned off and left off for a longer period of time (more than 24 hours, for example), set both the date and time using the *Config Date and Time* display since neither value was preserved.

#### **Configure Terminal Settings**

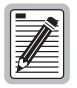

The console screens use line drawing characters to enclose menu selections and dialog boxes. Because not all maintenance terminals and terminal emulation programs adhere consistently to the VT100 standard, the HDSL card allows you to adjust the display for best results on a given terminal.

1Type T at the Config drop-down menu to display the Config Terminal Settings menu (Figure 17).

| Main    | M <u>o</u> nitor | History Config Iest Inventory Quit He                                                             | lp    |
|---------|------------------|---------------------------------------------------------------------------------------------------|-------|
|         |                  | l lerminal Settings                                                                               |       |
|         |                  |                                                                                                   |       |
|         |                  | Terminal:                                                                                         |       |
|         |                  | IBM <u>P</u> C: ÄÄÄÄÄÄ                                                                            |       |
|         |                  | <u>A</u> SCII:                                                                                    |       |
|         |                  | Select the best line and press<br>ENTER. If using Windows Terminal,<br>select it and press ENTER. |       |
|         |                  |                                                                                                   |       |
|         |                  |                                                                                                   |       |
| D: Pair | Gain             | 07/01/00 14:39 LTU NO                                                                             | JRMAL |

Figure 17. Config Terminal Settings Menu

- 2 Press the 1 or 1 key to highlight the selection that matches the terminal configuration (which should also be the selection most clearly displayed on the monitor). The choices are:
  - VT100
  - Windows Terminal
  - IBM PC
  - ASCII
- **3** Press **ENTER** to confirm the selection.

#### **Configure Date and Time**

1Type **D** at the *Config* drop-down menu to display the *Config Date and Time* menu (Figure 18).

| <u>D</u> ate (dd/mm/yy): 07/01/00<br>Time (hh:mm) : 14:34 |  |
|-----------------------------------------------------------|--|
| <u>T</u> erminal Settings<br>Set to <u>F</u> actory Dflts |  |
|                                                           |  |
|                                                           |  |

Figure 18. Config Date and Time Menu

- 2 Type the date in DD/MM/YY format, then press **ENTER**.
- **3** Type the time in HH : MM format (24-hour clock), then press **ENTER**.

The system date and time appear on the status line of the console screen and is useful when viewing alarm histories. When the HDSL units are reset or cycle power, the values in the date field are saved but the values in the time field are reset to 00 : 00. Set the time using the *Config Date and Time* display. When the HDSL units are turned off and left off for more than 24 hours, both the date and time must be set using the *Config Date and Time* display (neither value is saved after 24 hours).

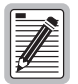

Changing the date and time after the system has been running will not automatically clear alarm histories. This must be done after setting the date and time. (See "Clear History Screens" on page 58.)

#### **Change Password**

1Type P at the *Config* drop-down menu to display the *Config Change Password* menu (Figure 19).

| <u>M</u> ain M <u>o</u> nitor | <u>H</u> istory <u>Config I</u> est Inventory<br>  Change Password  <br>New Password : <u>********</u><br>Retype New Password: ******* | <u>Q</u> uit H <u>e</u> lp |
|-------------------------------|----------------------------------------------------------------------------------------------------|----------------------------|
|                               | <u>C</u> ircuit ID<br><u>T</u> erminal Settings<br>Set to <u>F</u> actory Dflts                                                        |                            |
|                               |                                                                                                    |                            |
| ID: PairGain                  | 07/01/00 14:37                                                                                                    | LTU NORMAL                 |

Figure 19. Config Change Password Menu

- 2 Enter a new password (up to eight characters) to change the current system password.
- **3** Retype the new password (up to eight characters) to confirm its accuracy.

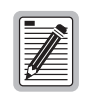

When changing the default password (ENTER), save the new password in a secure place. A password cannot be recovered if it is forgotten. Contact ADC if assistance is needed (see "Product Support" on page 69).

#### **Configure Circuit ID**

The circuit ID appears on the status line of each console screen. Choose a unique circuit ID for each HDSL card. 1Type **c** at the *Config* drop-down menu to display the *Config Circuit ID* menu (Figure 20).

|          | . <u></u> | Circuit II<br>airGain<br><u>Password</u><br><u>Circuit I</u><br>Terminal<br>Set to Ea | D<br>Setting<br>actory D | s<br>flts |    | <b></b> h |
|----------|-----------|---------------------------------------------------------------------------------------|--------------------------|-----------|----|-----------|
| ID: Pair | Gain      | 07/01/0                                                                               | 14:38                    |           | LT | U NORMAL  |

Figure 20. Config Circuit ID Menu

**2**Type a new circuit ID (up to 23 characters) to change the current circuit ID.

#### **Configure System Settings**

Use the *System Settings* menu to select and configure system-wide operating parameters. Configure system settings as follows:

1 Type **S** at the *Config* drop-down menu to display the *Config System Settings* menu. Figure 21 shows the *Config System Settings* menu for the UTU-701C and ETU-751C.

| <u>M</u> ain | M <u>o</u> nitor                                                       | <u>H</u> istory                               | <u>C</u> onfig                                                           | <u>T</u> est                           | <u>Inventory</u>                                  | <u>Q</u> uit | H <u>e</u> lp |
|--------------|------------------------------------------------------------------------|-----------------------------------------------|--------------------------------------------------------------------------|----------------------------------------|---------------------------------------------------|--------------|---------------|
|              | Application<br>HDSL Rate M<br>HDSL Payloa<br>Remote Cons<br>Local Unit | Mode<br>lode<br>d Rate<br>sole Access<br>Role | SUSTEM SETT<br>: SINGLE<br>: MANUAL<br>: 2048kbps,<br>: ALLOWED<br>: LTU | (SIN<br>(MAN<br>(32 (1<br>(ALL<br>(LTU | NGLE)<br>NUAL)<br>.32)<br>LOWED,BLOCKED<br>J,NTU) | ))           |               |
|              |                                                                        |                                               | <u>T</u> erminal S<br>Set to <u>F</u> ac                                 | Settings<br>ctory Di                   | s<br>Flts                                         |              |               |
|              |                                                                        |                                               |                                                                          |                                        |                                                   |              |               |
|              |                                                                        |                                               |                                                                          |                                        |                                                   |              |               |
| D: Pai       | rGain                                                                  |                                               | 07/01/00                                                                 | 13:04                                  |                                                   | LT           | U NORMAL      |

Figure 21. Config System Settings Menu

- 2 Do the following for each system option setting to be changed. Table 18 on page 38 describes the fields and options displayed in the *Config System Settings* menu. The settings in **boldface** type are factory default settings.
  - Use the  $\uparrow$  or the  $\downarrow$  key to select the sub-menu item to be changed.
  - Use the **SPACEBAR** to toggle to the appropriate option or type in the correct information, then press **ENTER** to select the option.

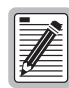

When using a UTU or ETU as an LTU, configure the Local Unit Role option first.

| Field and Options                  | Description                                                                                                    |
|------------------------------------|----------------------------------------------------------------------------------------------------|
| Application Mode <sup>(a)</sup>    |                                                                                                    |
| SINGLE                             | System uses a single-pair of twisted copper wire to transport data. For more information, see "Rate Selectable Application Modes and Options" on page 14.                                              |
| HDSL Rate Mode (a)                 | Selects the mode with which the HDSL payload rate will be determined.                                                                                                    |
| MANUAL                             | HDSL payload rate is set by number of time slots entered for the HDSL Payload Rate option. <sup>(b)</sup> Each time slot is 64 kbps.                                                                   |
| HDSL Payload Rate (c)              | Selects the rate and reach at which data will be transported (see Table 2, "Transmission Ranges with 0 db ETSI Noise," on page 3).                                                                     |
| 256kbps/4                          | Typing a time slot value of 1 through 32 and pressing <b>ENTER</b> sets and displays the HDSL payload rate. <sup>(d) (e)</sup>                                                                         |
| Remote Console Access              | Selects whether a maintenance terminal connected to an NTU can affect system changes or is Read-only. This field may be set only at the LTU.                                                           |
| ALLOWED                            | NTU console screens can be used to configure the system.                                                                                                    |
| BLOCKED                            | NTU console screens are read-only. The LOC and REM pushbuttons on the NTU are also disabled. System changes can only be made from the LTU.                                                             |
| Local Unit Role                    | Configures UTU or ETU as LTU (master) or NTU (slave). The default configuration is NTU (slave). Note that changing the Local Unit Role of a UTU or ETU causes the unit to reset and the LEDs to cycle. |
| LTU                                | Configures UTU or ETU as LTU (master). The LTU-configured rate selectable UTU/ETU does not provide line power to other HDSL units.                                                                     |
| NTU                                | Configures UTU or ETU as NTU (slave). The NTU-configured rate selectable UTU/ETU does not provide line power to other HDSL units.                                                                      |
| (a) SINGLE is the only application | n mode and MANUAL is the only rate mode.                                                                                                    |

Fields and Options Displayed in Config System Settings Menu Table 18.

(b) UTU-701C and ETU-751C have 32 time slots available for HDSL payload rates of 256 kbps to 2048 kbps.

(c) An HDSL Payload Rate of 64 kbps (1 time slot) is transmitted at 256 kbps (see "G.704 Framing and Rate Selectable HDSL" on page 17).

(d) Payload rates are displayed in the Config LTU and Config NTU Interface menus as Data Rate/# of TSs (data rate/number of time slots).

(e) Changing the HDSL Payload Rate or Local Unit Role causes the unit to reset and the LEDs to cycle. Log on again by pressing the **SPACEBAR** several times.

#### **Configure LTU and NTU Interfaces**

Select and configure the LTU- and NTU-related operating parameters as follows:

- 1 Type one of the following at the *Config* drop-down menu to display the *Config* LTU or NTU Interface menu:
  - L for the *Config LTU Interface* menu (Figure 22).
  - N for the *Config NTU Interface* menu (Figure 23).

| Main | Monitor History Config Test      | Inventory Quit Help |
|------|----------------------------------|---------------------|
|      | Primary Timing Source: G.703     | (EXT,G.703)         |
|      | G.703 Port                       |                     |
|      | CRC4 Mode : DIS                  | (DIS,ENA,PASSTHRU)  |
|      | Idle Code : 00                   | (00FF)              |
|      | Data Rate/# of TSs : 1024kbps/16 | (32)                |
|      | Beginning TS : 1                 | (1)                 |
|      |                                  |                     |
|      |                                  |                     |
|      |                                  |                     |
|      |                                  |                     |
|      |                                  |                     |
|      |                                  |                     |
|      |                                  |                     |
|      |                                  |                     |
|      |                                  |                     |
|      |                                  |                     |

Figure 22. Config LTU Interface Menu

| Main     | Monitor History | y Config<br>I NTU In | Test<br>terface l | Inventory      | Quit    | Help      |
|----------|-----------------|----------------------|-------------------|----------------|---------|-----------|
|          | Primary Timing  | Source: G.           | 703               | (EXT,G.703)    |         |           |
|          | G.703 Port      |                      |                   |                |         |           |
|          | CRC4 Mode       | : DI                 | S                 | (DIS, ENA, PAS | SSTHRU) |           |
|          | Data Data/# of  | : ++                 | 24kbpc/16         | (UUFF)<br>(22) |         |           |
|          | Beginning TS    | : 1                  | 275042/10         | (1)            |         |           |
|          | L               |                      |                   |                |         |           |
|          |                 |                      |                   |                |         |           |
|          |                 |                      |                   |                |         |           |
|          |                 |                      |                   |                |         |           |
|          |                 |                      |                   |                |         |           |
|          |                 |                      |                   |                |         |           |
|          |                 |                      |                   |                |         |           |
|          |                 |                      |                   |                |         |           |
| ): PairG | ain             | 07/6                 | 1/00 13:07        | ,              | NT      | 'U NORMAL |
|          |                 |                      |                   |                |         |           |

Figure 23. Config NTU Interface Menu

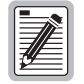

The Data Rate/# of TSs and Beginning TS parameters in the Config LTU and NTU Interface menus are read-only displays. The Data Rate/# of TSs value is set in the Config System Settings menu as the "HDSL Payload Rate" (See Figure 21 on page 37). The Beginning TS value is 0 with 32 time slots selected (unstructured mode) and 1 when less than 32 time slots are selected (structured mode).

- 2 Do the following for each interface option to be changed. Table 19 describes the fields and options displayed in the *Config LTU* and *Config NTU Interface* menus.
  - Use the  $\uparrow$  or the  $\downarrow$  key to select the sub-menu item to be changed.
  - Use the **SPACEBAR** to toggle to the appropriate option or type in the correct information, then press **ENTER** to select the option.

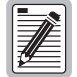

The settings in boldface type in Table 16 are factory default settings.

| Field and Options     | Description                                                                                                    |
|-----------------------|----------------------------------------------------------------------------------------------------|
| Primary Timing Source | Selects the clock source for the HDSL transmit direction.                                                                                                    |
| EXT                   | External 2.048 MHz clock (UTU-701C only)                                                                                                    |
| G.703                 | Input E1 clock                                                                                                    |
|                       | G.703 Port                                                                                                    |
| CRC-4 Mode            | Cyclic Redundancy Check (CRC) to detect errors in transmitted data. Available only when less than 32 time slots are selected (places unit in structured application mode).                                                                                          |
| DIS                   | CRC-4 mode is disabled. CRC-4 mode is not available (N/A) when 32 time slots are selected (places unit in unstructured application mode).                                                                                                    |
| ENA                   | The input G.703 signal is monitored for CRC-4 multiframe errors. A new CRC-4 code is output for use at the remote unit. Detected errors are displayed in the Monitor LTU and NTU Interface screens.                                                                 |
| PASSTHRU              | All time slot 0 bits are passed unchanged to the remote unit. Useful when detection of CRC-4 errors is performed by customer equipment.                                                                                                    |
| Idle Code             | User inputs the idle pattern (from 00 to FF) transmitted in unused time slots from LTU or NTU G.703 port. Factory default setting is <b>FF</b> .                                                                                                    |
| Data Rate/# of TSs    | Read-only display of indicated HDSL data rate and corresponding number of time slots (TSs) as set with HDSL Payload Rate option in the Config System Settings menu (See "G.704 Framing and Rate Selectable HDSL" on page 17). Default setting is <b>256kbps/4</b> . |
| Beginning TS          | Read-only display of beginning time slot. This setting is 0 (zero) in the structured mode and one (1) in the unstructured mode.                                                                                                    |

Table 19. Fields and Options in Displayed Config LTU and Config NTU Interface Menus

#### Configure Alarms

Use the *Config Alarms* menu to configure LTU and NTU Interface alarm parameters and the HDSL span alarm parameters. When setting alarm parameters for LTUs and NTUs, keep the following rules in mind:

- Disabled alarms do not cause LED indications and are not stored in history. Console screen menu alarm history reports are not generated.
- Minor alarms cause LED indications and are stored in history. Console screen menu alarm history reports are generated.
- Major alarms cause LED indications, actuate the line unit alarm relay, and are stored in history. Console screen menu alarm history reports are generated.
- The LTU alarm relay activates in response to a major alarm at the LTU only.
- The NTU alarm relay activates in response to a major alarm at the NTU only.
- For the duration of a major alarm, the line unit alarm relay contacts are connected as follows:
  - The C (Common) contact is connected to the NO (Normally Open) contact.
  - The NC (Normally Closed) contact is floating.
- With no alarm, the C and NC contacts are connected, and the NO contact remains floating.
- The line unit alarm relay operates in a fail-safe mode. When no power is applied to the line unit, the alarm relay C and NO contacts are connected with the NC contact floating.

Type A at the *Config* drop-down menu to display the *Config Alarms* menu (Figure 24).

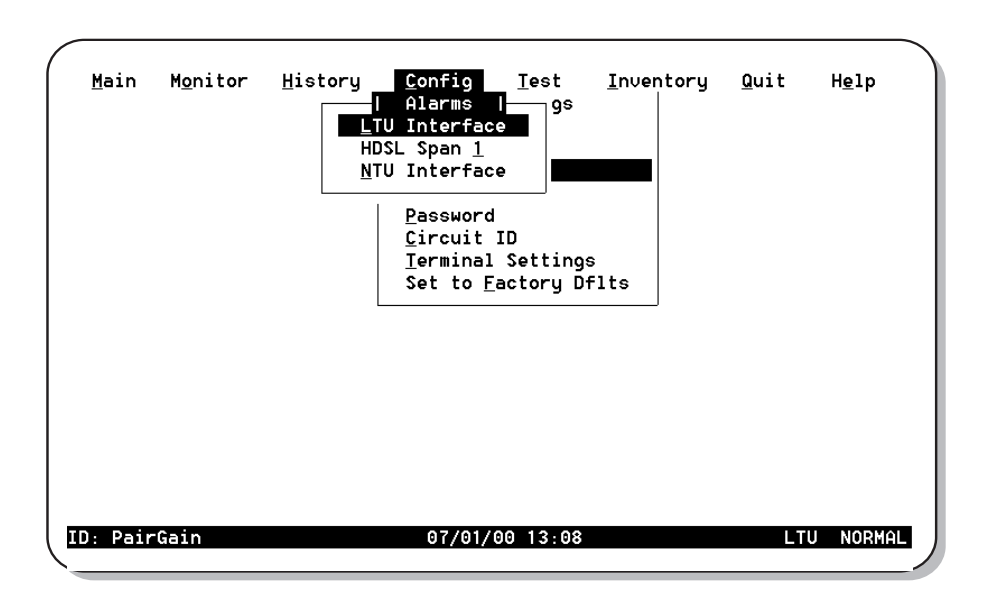

Figure 24. Config Alarms Menu

#### Alarms for LTU and NTU Interface

- 1 Type one of the following at the *Config Alarms* drop-down menu to display the *Config Alarms LTU* or *Config Alarms NTU Interface* menu:
  - L for the *Config Alarms LTU Interface* menu (Figure 25)
  - N for the Config Alarms NTU Interface menu (Figure 26)

|              |                  |                 |                | _             |              |          |              | ```           |
|--------------|------------------|-----------------|----------------|---------------|--------------|----------|--------------|---------------|
| <u>M</u> ain | M <u>o</u> nitor | <u>H</u> istory | <u>C</u> onfig | Tes           | t <u>I</u> r | nventory | <u>Q</u> uit | H <u>e</u> lp |
|              |                  | Γ               | Alarms         |               | gs           | I        |              |               |
|              |                  |                 | ional          |               | . MITN       |          |              |               |
|              |                  |                 | ignai<br>      |               | : MILK       |          | , MAJ)       |               |
|              |                  | LOSS OT F       | сщ нітди       | (LFH)         | : MIN        | (DIS,MIN | , MHJ)       |               |
|              |                  | RCV HIM I       | naic. Sig      | (HI2)         | : MIN        | (DIS,MIN | ,MHJ)        |               |
|              |                  | Rmt Alm I       | ndic. Sig      | (RAI)         | : MIN        | (DIS,MIN | ,MAJ)        |               |
|              |                  | Loss of C       | lock           | (LOC)         | : MIN        | (DIS,MIN | ,MAJ)        |               |
|              |                  |                 | Set to         | <u>Factor</u> | y D+1ts      | \$       |              |               |
| ID: Pair(    | Gain             |                 | 07/0           | 1/00 13       | :10          |          | Lī           | U NORMAL      |

Figure 25. Config Alarms LTU Interface Menu

| / Main Monitor | History Config Test Inventory Quit Hel       | p |
|----------------|----------------------------------------------|---|
|                | Loss of Signal (LOS) : MIN (DIS,MIN,MAJ)     |   |
|                | Loss of Frm Align (LFA) : MIN (DIS,MIN,MAJ)  |   |
|                | Rcv Alm Indic. Sig (AIS) : MIN (DIS,MIN,MAJ) |   |
|                | Rmt Alm Indic. Sig (RAI) : MIN (DIS,MIN,MAJ) |   |
|                | Loss of Clock (LOC) : MIN (DIS,MIN,MAJ)      |   |
|                | Set to Factory Dflts                         |   |
| ID: PairGain   | 23/09/99 00:02 NTU NO                        |   |

Figure 26. Config Alarms NTU Interface Menu

- 2 Do the following for each interface option to be changed. The fields displayed in the *Config Alarms LTU* and *Config Alarms NTU Interface* menus are described in Table 20.
  - Use the  $\uparrow$  or  $\downarrow$  key to select the sub-menu item to be changed.
  - Use the **SPACEBAR** to toggle to the appropriate option or type in the correct information, then press **ENTER** to select the option.

| Field                                 | Description                                                                                                    |
|---------------------------------------|----------------------------------------------------------------------------------------------------|
| Loss of Signal (LOS)                  | Loss of signal at the G.703 input.                                                                                                    |
| Loss of Frame Alignment (LFA)         | Loss of frame alignment at the G.703 input.                                                                                                    |
| Receive Alarm Indication Signal (AIS) | Alarm indication signal (unframed all ones) received at the G.703 input.                                                                                            |
| Remote Alarm Indication Signal (RAI)  | Remote alarm indication signal received at the G.703 input (through A-bit).                                                                                         |
| Loss of Clock (LOC)                   | Applies to loss of external clock when EXT timing is used. The external clock was lost for the previous second. This alarm is reset when the clock is active again. |

 Table 20.
 Fields Displayed in Config Alarms LTU and Config Alarms NTU Interface Menus

#### **HDSL Span 1 Alarms**

1 Type 1 at the Config Alarms drop-down menu to display the Config Alarms HDSL Span 1 menu (Figure 27).

| <u>M</u> ain | M <u>o</u> nitor | <u>H</u> istory <u>C</u> onfig | gs            | <u>I</u> nven | tory <u>Q</u> u | it     | H <u>e</u> lp |
|--------------|------------------|--------------------------------|---------------|---------------|-----------------|--------|---------------|
|              | Γ                | Maroin                         | an 1<br>(MAR) | I<br>MIN      | (DIS.MIN        | L MAJ) |               |
|              |                  | Margin Threshold               | ()            | 6.0           | <b>、</b> ,      | ,,     |               |
|              |                  | Errored Seconds                | (E\$)         | : MIN         | (DIS,MIN        | I,MAJ) |               |
|              |                  | 24 Hr. ES Threshol             | d             | : 70          |                 |        |               |
|              |                  | Loss of Sync Word              | (LOSW)        | : MAJ         | (DIS,MIN        | I,MAJ) |               |
|              |                  | Power Feed Open                | (PF0)         | : DIS         | (DIS)           |        |               |
|              |                  | Power Feed Short               | (PFS)         | : DIS         | (DIS)           |        |               |
|              |                  |                                |               |               |                 |        |               |
|              |                  |                                |               |               |                 |        |               |
|              |                  |                                |               |               |                 |        |               |

Figure 27. Config Alarms HDSL Span 1 Menu

- 2 Do the following for each interface option to be changed. The fields displayed in the *Config Alarms HDSL Span 1* menu are described in Table 21 on page 44.
  - Use the  $\uparrow$  or  $\downarrow$  key to select the sub-menu item to be changed.
  - Use the **SPACEBAR** to toggle to the appropriate option or type in the correct information, then press **ENTER** to select the option.

| Field                    | Description                                                                                                    |
|--------------------------|----------------------------------------------------------------------------------------------------|
| Margin (MAR)             | Selects whether the alarm is disabled ( <i>DIS</i> ), or enabled and reported as a Minor ( <i>MIN</i> ) or Major ( <i>MAJ</i> ) Alarm when the margin falls below the threshold. This indicates a potential degradation of line quality. If an alarm is configured as a protection switch ( <i>PSW</i> ), it will behave as a Major ( <i>MAJ</i> ) Alarm, and cause protection switching to engage. |
| Margin Threshold         | Selects the margin alarm threshold (from $0  dB$ to $15  dB$ ) for all four margin measurements of the span.                                                                                                    |
| Errored Seconds (ES)     | Selects whether the alarm is disabled <i>(DIS)</i> , or enabled and reported as a Minor <i>(MIN)</i> or Major <i>(MAJ)</i> Alarm when 24-hour ES count exceeds the threshold.                                                                                                    |
| 24 HR ES Threshold       | Selects the errored seconds threshold <i>(O to 255</i> ) for all four errored seconds measurements of the span measured over a 24-hour period.                                                                                                    |
| Loss of Sync Word (LOSW) | Selects whether the alarm is disabled <i>(DIS)</i> , or enabled and reported as a Minor <i>(MIN)</i> or Major <i>(MAJ)</i> Alarm when the LOSW condition (HDSL loop down) occurs.                                                                                                    |
| Power Feed Open          | Not supported. These units do not supply power to other units.                                                                                                    |
| Power Feed Short         | Not supported. These units do not supply power to other units.                                                                                                    |

Table 21. Fields Displayed in Config Alarms HDSL Span 1 Menu

## SET TO FACTORY DEFAULTS

Set to Factory Dflts is the screen from which all operating options can be reset to the ADC factory defaults.

1 Type **F** at the *Config* drop-down menu to display the *Set to Factory Dflts* screen (Figure 28).

|      | Main    | Monitor | History  | Config Iest<br>System Settings<br>LTU Interface<br>Alarms<br>Date and Time<br>Password<br>Circuit ID<br>Ierminal Setting<br>Set to Factory D | Inventory<br>s<br>fits | Quit     | Help |
|------|---------|---------|----------|----------------------------------------------------------------------------------------------------|------------------------|----------|------|
| - SI | D. Pair | Gain    | FHUL133C | 07/01/00 14·41                                                                                                    | IERRUPTED! HR          | E YUU 30 |      |
|      |         |         |          |                                                                                                    |                        |          |      |

Figure 28. Set to Factory Defaults Screen

2 Press ENTER to reset value to factory defaults. A confirmation message appears at the bottom of the display: SETTING FACTORY DEFAULTS ... SERVICE \*WILL\* BE INTERRUPTED! ARE YOU SURE(Y/N)?

- **3** Do one of the following:
  - Type **N** to keep the current settings.
  - Type Y to reset values to factory defaults. The system resets and both LTU and NTU units go through their respective synchronization processes. If loops are down or are in update mode while *Set to Factory Dflts* is enabled, only the local unit will restart. If the loops are up, both the LTU and NTU will restart.

The factory default system settings are listed in Table 22.

| Operating Option         | Default Setting                              |
|--------------------------|----------------------------------------------|
| System Settings          |                                              |
| Application Mode         | SINGLE                                       |
| HDSL Rate Mode           | MANUAL                                       |
| HDSL Payload Rate        | 256kbps/4                                    |
| Remote Console Access    | ALLOWED                                      |
| Protect Switch Command   | Not supported on these units.                |
| Local Unit Role          | NTU                                          |
| LTU/NTU Interfac         | e                                            |
| G,703 port               |                                              |
| Interface Type           | G.703                                        |
| Data Rate/# of TSs       | 256 / 4                                      |
| Beginning TS             | 0 (structured mode)<br>1 (unstructured mode) |
| Alarms LTU/NTU Interface |                                              |
| Loss of Clock (LOC)      | MIN (Minor)                                  |
| Alarms HDSL Spans        |                                              |
| Margin (MAR)             | MIN (Minor)                                  |
| Margin Threshold         | 6                                            |
| Errored Seconds (ES)     | MIN (Minor)                                  |
| 24 Hour ES Threshold     | 70                                           |
| Loss of Sync Word (LOSW) | MAJ (Major)                                  |
| Power Feed Open (PFO)    | Not supported on these units.                |
| Power Feed Short (PFS)   | Not supported on these units.                |

Table 22. Factory Default System Settings

## LOGGING OFF

If the maintenance terminal must be left unattended for any length of time, log off until work resumes. This prevents unauthorized persons from inadvertently changing operating parameters.

Log off by choosing *Quit* from the menu bar or by disconnecting the cable connecting the maintenance terminal to the line or desktop unit. Automatic log off occurs after 20 minutes of keyboard inactivity.

# VIEWING STATUS

The following sections describe the screens that display status and system information, such as current alarm status, performance history, product, and configuration information.

View status using a maintenance terminal or PC running a terminal emulation program connected to the V.24 (RS-232) console port. See page 25 for instructions on connecting a maintenance terminal or PC.

# MAIN CONSOLE SCREEN

The *Main* console screen displays a summary of LTU and NTU circuit configuration, performance statistics, and alarm status for each interface in the circuit.

Type **M** to display the *Main* console screen (Figure 29). The screen shown in Figure 29 is a display of the LTU and NTU in the single-pair application. The numbered fields are described in Table 23.

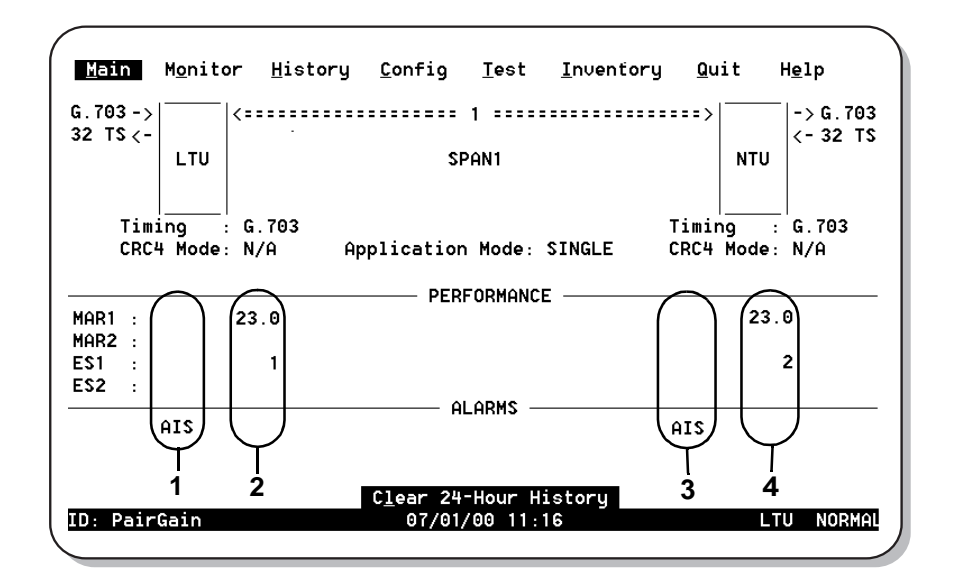

Figure 29. Main Console Screen

| Table 23. | Reading the Main Console Screen |
|-----------|---------------------------------|
|-----------|---------------------------------|

| Field | Description                                              |
|-------|----------------------------------------------------------|
| 1     | Shows performance and alarms for the LTU user interface. |
| 2     | Shows performance and alarms for the LTU HDSL interface. |
| 3     | Shows performance and alarms for the NTU HDSL interface. |
| 4     | Shows performance and alarms for the NTU user interface. |

Table 24 describes the fields displayed on the Main console screen.

| Field                                    | Description                                                                                                    |
|------------------------------------------|----------------------------------------------------------------------------------------------------|
|                                          | Circuit Configuration                                                                                                    |
| G.703                                    | Indicates the interface standard for G.703 data port.                                                                                                    |
| <i>n</i> TS                              | Indicates the number of time slots (n) mapped to the G.703 interface.                                                                                                    |
| Timing                                   | Indicates the primary source the unit uses for clock synchronization:                                                                                                    |
| EXT                                      | External 2.048 MHz clock.                                                                                                    |
| G.703                                    | G.703 port receive clock.                                                                                                    |
| Application mode                         | Indicates that the Single Pair (SINGLE) application mode is in effect.                                                                                                    |
|                                          | Performance                                                                                                    |
| MAR1                                     | Displays the Margin value for each HDSL interface or displays link status (SIG, ACQ, etc.) if the link is not up.                                                                                                    |
| MAR2                                     | Reserved                                                                                                    |
| ES1                                      | Displays the Errored Seconds (ES) counts for each HDSL interface. The counts are for the latest 24-hour period, calculated as the sum of the counts in the previous 95 15-minute intervals, plus the count in the current 15-minute interval. |
| ES2                                      | Reserved                                                                                                    |
|                                          | Alarms                                                                                                    |
| The Alarm                                | s field displays a list of all active alarms at each LTU/NTU and HDSL interface.                                                                                                    |
|                                          | Possible LTU/NTU Interface Alarms                                                                                                    |
| Loss of Signal (LOS)                     | Loss of signal at the G.703 input.                                                                                                    |
| Loss of Frame Alignment (LFA)            | Loss of frame alignment at the G.703 input.                                                                                                    |
| Receive Alarm Indication<br>Signal (AIS) | Alarm indication signal (unframed all ones) received at the G.703 input.                                                                                                    |
| Remote Alarm Indication<br>Signal (RAI)  | Remote alarm indication signal received at the G.703 input (through A-bit).                                                                                                    |
| Loss of Clock (LOC)                      | Applies to loss of external clock when EXT timing is used. The external clock was lost for the previous second. This alarm is reset when the clock is active again.                                                                           |
|                                          | Possible HDSL alarms                                                                                                    |
| Margin (MAR)                             | Margin has fallen below threshold set for the HDSL interface.                                                                                                    |
| Errored Seconds (ES)                     | Errored seconds count has exceeded threshold set for the HDSL interface.                                                                                                    |
| Loss of Sync Word (LOSW)                 | Loss of sync word at the HDSL interface. Remains active during restart, but not a cold start.                                                                                                    |

| Table 24. | Fields | Displayed | in Main | Console | Screen |
|-----------|--------|-----------|---------|---------|--------|
|-----------|--------|-----------|---------|---------|--------|

The Monitor menu contains the following options:

- LTU Interface screen that displays the 24 hour and cumulative count of errors at the LTU G.703 port.
- NTU Interface screen that displays the 24 hour and cumulative count of errors at the NTU G.703 port.
- HDSL Span 1 screen that displays the circuit performance and 24-hour error counts at the HDSL span 1 interface.

Type **0** at the console screen to display the *Monitor* menu (Figure 30).

| <u>M</u> ain | M <u>o</u> nitor     | <u>H</u> istory      | <u>C</u> onfig | <u>T</u> est | <u>I</u> nventory | <u>Q</u> uit | H <u>e</u> lp |
|--------------|----------------------|----------------------|----------------|--------------|-------------------|--------------|---------------|
|              | LTU Inte<br>HDSL Spa | rface<br>In <u>1</u> |                |              |                   |              |               |
|              | <u>N</u> IU Inte     | тасе                 |                |              |                   |              |               |
|              |                      |                      |                |              |                   |              |               |
|              |                      |                      |                |              |                   |              |               |
|              |                      |                      |                |              |                   |              |               |
|              |                      |                      |                |              |                   |              |               |
|              |                      |                      |                |              |                   |              |               |
| ): Pair      | Gain                 |                      | 07/01/         | 00 11:19     |                   | LT           | U NORMAL      |

Figure 30. Monitor Menu

#### Monitor LTU Interface Screen

At the *Monitor* menu (Figure 30), type **L** to display the *Monitor LTU Interface* screen (Figure 31). Table 25 describes the fields displayed in the *Monitor LTU and Monitor NTU Interface* screens.

| Errored Sec<br>Severelu Er | onds (24 Hour<br>rored Seconds | Count)<br>(24 Hour C | ount) | (ES)<br>(SES) | : | -    |  |
|----------------------------|--------------------------------|----------------------|-------|---------------|---|------|--|
| Unavailable                | Seconds (24                    | Hour Count)          |       | (UAS)         | : | 1048 |  |
| CRC Errored                | Seconds (Cum                   | ulative)             |       |               | : | -    |  |
| Bibolar 010                | lation Second                  | s (cumulati          | .ve)  |               | : |      |  |
| Clear 24-H                 | our Historu                    |                      |       |               |   |      |  |
|                            |                                |                      |       |               |   |      |  |
|                            |                                |                      |       |               |   |      |  |
|                            |                                |                      |       |               |   |      |  |
|                            |                                |                      |       |               |   |      |  |
|                            |                                |                      |       |               |   |      |  |

Figure 31. Monitor LTU Interface Screen

| Table 25. | Fields Displayed i | n Monitor LTU and | l Monitor NTU Int | erface Screens |
|-----------|--------------------|-------------------|-------------------|----------------|
|-----------|--------------------|-------------------|-------------------|----------------|

| Field                                           | Description                                                                                                    |
|-------------------------------------------------|----------------------------------------------------------------------------------------------------|
|                                                 | G.703 Port                                                                                                    |
| Errored Seconds (ES)<br>24 Hour Count           | The number of one-second intervals in which at least one bipolar violation (BPV) or one CRC-4 error was detected at the G.703 input port during the last 24hours.                                                                                                    |
| Severely Errored Seconds (SES)<br>24 Hour Count | The number of one second intervals during which a Loss of Signal (LOS), an Alarm Indication Signal (AIS), or a Loss of Frame (or CRC-4 Multiframe) Alignment (LFA) occurred at the incoming port.                                                                                                    |
| Unavailable Seconds (UAS)<br>24 Hour Count      | The number of seconds that G.703 input signals were unavailable during the last 24 hours. After ten consecutive SESs, the system is deemed unavailable, and the current UAS counter begins counting from ten. After ten consecutive non-SESs, the system returns to availability, and the ten counts representing the non-SESs are removed from the UAS counter. |
| CRC Errored Seconds<br>(Cumulative)             | The number of CRC-4 errors that were detected at the G.703 port since error counters were last cleared. Turning CRC-4 mode on (ENA) and off (DIS) clears the CRC-4 error counter.                                                                                                    |
| Bipolar Violation Seconds<br>(Cumulative)       | The number of seconds in which bipolar violations were detected at the G.703 port since error counters were last cleared.                                                                                                    |
| Clear 24-Hour History                           | The date and time that the 24-hour histories were last cleared are displayed here. Enable this function by pressing <b>L</b> or <b>ENTER</b> to clear all 24-hour history counters (including HDSL). This action must be confirmed by pressing <b>Y</b> .                                                                                                    |

#### Monitor NTU Interface Screen

At the Monitor menu (Figure 30), type N to display the Monitor NTU Interface screen (Figure 32).

The fields displayed in the Monitor NTU Interface screen are identical to those displayed in the Monitor LTU Interface screen (see Table 25 on page 49).

| <u>G.703 F</u> | Port<br>Second |            | Count)     |        | (55)          |   | _    |  |
|----------------|----------------|------------|------------|--------|---------------|---|------|--|
| Severel        | ly Errore      | ed Seconds | (24 Hour   | Count) | (ES)<br>(SES) |   | -    |  |
| Unavail        | lable Sec      | onds (24   | Hour Count | )      | (UAS)         | : | 1388 |  |
| CRC Err        | ored Sec       | conds (Cum | ulative)   |        |               | : | 1    |  |
| PIDOIAL        | VIDIALI        | ion second | s (cumulat | Ive)   |               | : |      |  |
| Clear          | 24-Hour        | Historu    |            |        |               |   |      |  |
|                |                |            |            |        |               |   |      |  |
|                |                |            |            |        |               |   |      |  |
|                |                |            |            |        |               |   |      |  |
|                |                |            |            |        |               |   |      |  |
|                |                |            |            |        |               |   |      |  |
|                |                |            |            |        |               |   |      |  |

Figure 32. Monitor NTU Interface Screen

#### Monitor HDSL Span 1 Screen

The HDSL Span 1 screen (Figure 33) displays the circuit performance and 24-hour error counts at the HDSL span 1 interface. A span is defined as the link between two HDSL units (that is, from an LTU to an NTU) which, in this case, is comprised of a single loop (that is, one twisted-copper pair). The values under the LTU-1 column represent HDSL Span 1 as measured by the LTU. The values under the NTU-1 column represent HDSL Span 1 as measured by the NTU.

At the *Monitor* menu (Figure 30), type **1** to select the *Monitor HDSL Span 1* screen (Figure 33). The fields displayed in the *Monitor HDSL Span 1* screen are described in Table 26.

| Current Margin (dB) (MAR):     | <u>LTU-1</u><br>23.0 | <u>NTU-1</u><br>22.5 |  |  |
|--------------------------------|----------------------|----------------------|--|--|
| Low Margin (dB) :              | 14.5                 | 21.5                 |  |  |
| High Margin (dB) :             | 23.5                 | 23.5                 |  |  |
| Pulse Attenuation (dB) :       | 5.5                  | 5.0                  |  |  |
| Errored Seconds (ES):          | 1                    | 2                    |  |  |
| Unavailable Seconds (UAS):     | 474                  | 606                  |  |  |
| HDSL Tip/Ring Reversal :       | NO                   |                      |  |  |
| C <u>l</u> ear 24-Hour History |                      |                      |  |  |
|                                |                      |                      |  |  |
|                                |                      |                      |  |  |

Figure 33. Monitor HDSL Span 1 Screen

| Field                     | Description                                                                                                    |
|---------------------------|----------------------------------------------------------------------------------------------------|
| Current Margin (dB) (MAR) | Indicates the excess signal-to-noise ratio relative to a 10 <sup>-7</sup> bit error rate. The normal range of a typical margin is from 6 to 22 dB, with a value of 6 dB corresponding to a predicted BER of 10 <sup>-10</sup> .                           |
| Low Margin (dB)           | Indicates the lowest margin since startup or the last 24-hour history clear.                                                                                                    |
| High Margin (dB)          | Indicates the highest margin since startup or the last 24-hour history clear.                                                                                                    |
| Pulse Attenuation (dB)    | Indicates the attenuation of the 2B1Q pulse from the distant end. This value is related to the cable pair's loss at 292 KHz. The normal range of pulse attenuation is from 1 to 41 dB.                                                                    |
| Errored Seconds (ES)      | The number of one-second intervals in which at least one HDSL CRC-6 error or loss of Sync Word (LOSW) was detected on the HDSL span during the last 24 hours.                                                                                             |
| Unavailable Seconds (UAS) | The number of seconds that the HDSL span was down during the last 24 hours.                                                                                                    |
| HDSL Tip/Ring Reversal    | Indicates whether the two conductors of the HDSL span are correctly connected or have been interchanged. The system automatically compensates for an interchange of wire leads.                                                                           |
| Clear 24-Hour History     | The date and time that the 24-hour histories were last cleared are displayed here. Enable this function by pressing <b>L</b> or <b>ENTER</b> to clear all 24-hour history counters (including HDSL). This action must be confirmed by pressing <b>Y</b> . |

Table 26. Fields in Monitor HDSL Span 1 Screen

### HISTORY MENU

The History menu contains the following status screens:

- LTU/NTU Interfaces that display alarm performance history for the LTU and NTU interface.
- HDSL Span that displays 24-hour, 7-day, and alarm performance history for the HDSL span.

The History menu also provides the option to clear the 24-hour, 7-day, and alarm history screens. This option is described on page 58.

Type **H** to select the *History* menu (Figure 34).

| Main     | M <u>o</u> nitor | History<br>LTU Inter<br>HDSL Spar<br>NTU Inter<br>Clr 24 H<br>Clr 7 Day | <u>C</u> onfig<br>rface<br>n <u>1</u><br>rface<br>r Hist<br>y Hist | <u>T</u> est | <u>I</u> nventory | <u>Q</u> uit | H <u>e</u> lp |
|----------|------------------|-------------------------------------------------------------------------|--------------------------------------------------------------------|--------------|-------------------|--------------|---------------|
|          |                  | Clr Aları                                                               | m Hist                                                             |              |                   |              |               |
|          |                  |                                                                         |                                                                    |              |                   |              |               |
| ID: Pair | Gain             |                                                                         | 07/01/                                                             | 00 11:27     |                   | LT           | U NORMAL      |

Figure 34. History Menu

700-701-100-02

#### LTU and NTU Interface Performance History Screens

At the *History* menu (Figure 34), type **L** to select the *History LTU Interface* menu (Figure 35).

| Main    | M <u>o</u> nitor | History <u>Config</u><br>LTU Interface 1<br>24 <u>Hour History</u><br>7 Day History<br><u>A</u> larm History<br>Clr Alarm Hist | <u>T</u> est | <u>I</u> nventory | Quit | H <u>e</u> lp |
|---------|------------------|----------------------------------------------------------------------------------------------------|--------------|-------------------|------|---------------|
|         |                  |                                                                                                    |              |                   |      |               |
| D: Pair | Gain             | 07/01/0                                                                                                    | 10 11:28     |                   | LT   | J NORMAL      |

Figure 35. History LTU Interface Menu

At the *History* menu (Figure 34), type N to select the *History* NTU Interface menu (Figure 36).

| Main     | Monitor | History<br>  NTU Inter<br>24 Hour Hi<br>7 Day Hist<br>Alarm Hist | Config<br>face I<br>story<br>ory<br>ory | Test     | Inventory | Quit | Help     |
|----------|---------|------------------------------------------------------------------|-----------------------------------------|----------|-----------|------|----------|
|          |         | Clr Aları                                                        | 1 Hist                                  |          |           |      |          |
|          |         |                                                                  |                                         |          |           |      |          |
| ID: Pair | -Gain   |                                                                  | 07/01/0                                 | 00 00:02 |           | NT   | U NORMAL |

Figure 36. History NTU Interface Menu

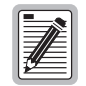

Only the Alarm History screen is available for the LTU and NTU interfaces. The 24 Hour and 7 Day History screens, as well as the Alarm History screen, are available for HDSL Span 1.

#### LTU and NTU Interface Alarm History Screens

At the *History LTU* or *History NTU Interface* menu, type the **A** key to select an *Alarm History* status screen. The *LTU Interface Alarm History* screen is shown in Figure 37.

| I       LTU Interface       I         Alarm History       I       Last       Count         Alarm First       Last       Count         LOS       - No Alarms Reported -       -         LFA       - No Alarms Reported -       -         AIS       05/11/96 00:00       05/11/96-00:00       1         RAI       - No Alarms Reported -       -       -         LOC       - No Alarms Reported -       -       - | lp |
|----------------------------------------------------------------------------------------------------|----|
| Harm HistoryAlarmFirstLastCountLOS- No Alarms Reported -LFA- No Alarms Reported -AIS05/11/96 00:0005/11/96-00:00RAI- No Alarms Reported -LOC- No Alarms Reported -                                                                                                    |    |
| LOS - No Alarms Reported -<br>LFA - No Alarms Reported -<br>AIS 05/11/96 00:00 05/11/96-00:00 1<br>RAI - No Alarms Reported -<br>LOC - No Alarms Reported -                                                                                                    |    |
| LFA - No Alarms Reported -<br>AIS 05/11/96 00:00 05/11/96-00:00 1<br>RAI - No Alarms Reported -<br>LOC - No Alarms Reported -                                                                                                    |    |
| AIS 05/11/96 00:00 05/11/96-00:00 1<br>RAI - No Alarms Reported -<br>LOC - No Alarms Reported -                                                                                                    |    |
| RAI - No Alarms Reported -<br>LOC - No Alarms Reported -                                                                                                    |    |
| LOC - No Alarms Reported -                                                                                                    |    |
|                                                                                                    |    |
|                                                                                                    |    |
|                                                                                                    |    |
|                                                                                                    |    |
|                                                                                                    |    |
|                                                                                                    |    |
|                                                                                                    |    |
|                                                                                                    |    |
|                                                                                                    |    |
|                                                                                                    |    |
|                                                                                                    |    |
| ID: PairGain 07/01/00 12:37 LTU N                                                                                                    |    |

Figure 37. LTU Interface Alarm History Screen

Table 27 describes the four columns of data contained in the LTU Interface and NTU Interface Alarm History screens. If no alarm has occurred since the last alarms were cleared, the message "No alarms reported" displays on the appropriate line for each alarm.

| Column                                             | Description                                                               |  |  |  |
|----------------------------------------------------|---------------------------------------------------------------------------|--|--|--|
| Alarm                                              | Type of alarm: LOS, LFA, AIS, RAI, and LOC                                |  |  |  |
| First                                              | Date and time the alarm first occurred                                    |  |  |  |
| Last                                               | Date and time the alarm last occurred                                     |  |  |  |
| Count                                              | Number of times the alarm has occurred since the alarms were last cleared |  |  |  |
| (a) Not available on Nx64k serial data port units. |                                                                           |  |  |  |

| Table 27. | LTU Interface and | d NTU Interface Alai | rm History Data |
|-----------|-------------------|----------------------|-----------------|
|-----------|-------------------|----------------------|-----------------|

#### **HDSL Span Performance History Screens**

At the *History* menu (Figure 34), type 1 to select the *History* HDSL Span 1 menu (Figure 38).

| ID: Pair | ain     |                                                                            | 07/01/0                          | 90 12:39     |                   | LT           | u normal      |  |
|----------|---------|----------------------------------------------------------------------------|----------------------------------|--------------|-------------------|--------------|---------------|--|
|          |         | 24 <u>Hour Hi</u><br>7 <u>D</u> ay Hist<br><u>A</u> larm Hist<br>Clr Alarm | istory<br>cory<br>tory<br>m Hist |              |                   |              |               |  |
| Main     | Monitor | History                                                                    | <u>C</u> onfig                   | <u>T</u> est | <u>I</u> nventory | <u>Q</u> uit | H <u>e</u> lp |  |

Figure 38. History HDSL Span 1 Menu

The History HDSL Span 1 menu contains three viewing options:

- 24 Hour History
- 7 Day History
- Alarm History

#### HDSL Span 1 24 Hour History Screen

At the *History HDSL Span 1* menu (Figure 38), type **H** to select the 24 *Hour History* screen for HDSL Span 1 (Figure 39).

| Main | M <u>o</u> nitor | <u>H</u> istory | <u>Config T</u> est | <u>I</u> nventory | <u>Q</u> uit | H <u>e</u> lp |
|------|------------------|-----------------|---------------------|-------------------|--------------|---------------|
|      |                  | HDSL Span       | 1 I <mark>n</mark>  |                   |              |               |
|      | 24 Hour          | -History: E     | S/UAS I             |                   |              |               |
| Г    | ——Time——         | LTU-1           | NTU-1               |                   |              |               |
|      | 08:45            | - /-            | - /-                |                   |              |               |
|      | 09:00            | - /-            | - /-                |                   |              |               |
|      | 09:15            | - /-            | - /-                |                   |              |               |
|      | 09:30            | - /-            | - /-                |                   |              |               |
|      | 09:45            | - /-            | - /-                |                   |              |               |
|      | 10:00            | - /-            | - /-                |                   |              |               |
|      | 10:15            | - /-            | - /-                |                   |              |               |
|      | 10:30            | - /-            | - /-                |                   |              |               |
|      | 10:45            | - /-            | - /-                |                   |              |               |
|      | 11:00            | - /-            | - /-                |                   |              |               |
|      | 11:15            | - /-            | - /-                |                   |              |               |
|      | 11:30            | - /-            | - /-                |                   |              |               |
|      | 11:45            | - /-            | - /-                |                   |              |               |
|      | 12:00            | - /-            | - /-                |                   |              |               |
|      | 12:15            | - /-            | - /-                |                   |              |               |
|      |                  |                 | geUp Ctrl-          | C: Page Down —    |              |               |
| Pair | Gain             |                 | 07/01/00 12:        | 43                | LT           | U NORM        |

Figure 39. 24 Hour History Screen for HDSL Span 1

The 24 Hour History screen for HDSL Span 1 contains three columns of data that show (from left to right) the:

- Starting time of each 15-minute interval.
- Number of ES/UAS at the LTU end of the HDSL span (LTU-1) for each interval. A dash (-) represents a count of zero.
- Number of ES/UAS at the NTU end of the HDSL span (NTU-1) for each interval. A dash (-) represents a count of zero.

The entire display consists of six screens, each showing sixteen 15-minute intervals (4 hours) of performance history.

Type **CTRL** + **R** or **CTRL** + **C** to display the previous or next screen in the sequence, respectively. Press the  $\uparrow$  or  $\downarrow$  key to scroll the screen up or down by one line, respectively.

#### 7 Day HDSL Span 1 Performance History Screens

At the *History HDSL Span 1* menu (Figure 38), type **D** to select the *7 Day History* status screen for HDSL Span 1 (Figure 40).

| <u>Date</u><br>12/07 |   | /-   | - | <u>NIU-I</u><br>/- | <br> |  |
|----------------------|---|------|---|--------------------|------|--|
| 13/07                | - | /-   | - | /-                 |      |  |
| 14/07                | - | /-   | - | /-                 |      |  |
| 15/07                | - | /-   | - | /-                 |      |  |
| 16/07                | - | /-   | - | /-                 |      |  |
| 17/07                | - | /-   | - | /-                 |      |  |
| 18/07                | - | /-   | - | /-                 |      |  |
| 19/07                | 1 | /474 | 2 | /606               |      |  |
|                      |   |      |   |                    |      |  |

Figure 40. 7 Day History Status Screen for HDSL Span 1

Each HDSL Span 7-Day History screen contains three columns of data showing (from left to right) the:

- date of each completed day within the 7-day interval
- number of ES/UAS at the LTU end of the HDSL span (LTU-1) for each interval. A dash (-) represents a count of zero
- number of ES/UAS at the NTU end of the HDSL span (NTU-1) for each interval. A dash (-) represents a count of zero

#### HDSL Span 1 Alarm History Screens

At the *History HDSL Span 1* menu (Figure 38), type A to select the *Alarm History* status screen for HDSL Span 1 (Figure 41).

| <u>M</u> ain | M <u>o</u> nitor<br>┌─ <b>ा</b> | <u>H</u> istory<br>HDSL Spa           | <u>C</u> onfig                                        | <u>T</u> est                            | <u>I</u> nventory | Quit  | H <u>e</u> lp |
|--------------|---------------------------------|---------------------------------------|-------------------------------------------------------|-----------------------------------------|-------------------|-------|---------------|
|              | Alarm<br>MAR1                   | Alarm His<br>First<br>- No M          | atory  <br>Alarms Repo                                | Last<br>orted -                         |                   | Count |               |
|              | ES1<br>LOSW1<br>PF01<br>PFS1    | - No 1<br>05/11/3<br>- No 1<br>- No 1 | Alarms Repo<br>96 00:00<br>Alarms Repo<br>Alarms Repo | orted -<br>05/11/<br>orted -<br>orted - | 96-00:00          | 1     |               |
|              |                                 |                                       |                                                       |                                         |                   |       |               |
|              |                                 |                                       |                                                       |                                         |                   |       |               |
|              |                                 |                                       |                                                       |                                         |                   |       |               |
| D: Pair      | Gain                            |                                       | 07/01/0                                               | 0 12:48                                 |                   | LT    | U NORMAL      |

Figure 41. Alarm History Status Screen for HDSL Span 1

Table 28 describes the four columns of data contained in each HDSL Span Alarm History screen.

| Column                                                             | Description                                                                                                    |  |  |  |
|--------------------------------------------------------------------|----------------------------------------------------------------------------------------------------|--|--|--|
| Alarm                                                              | Type of alarm: MAR1 (Margin Span 1), ES1 (Errored Seconds Span 1), LOSW1 (Loss of Sync Word Span 1), PFO1 <sup>(a)</sup> (Power Feed Open Span 1), PFS1 <sup>(a)</sup> (Power Feed Short Span 1) |  |  |  |
| First                                                              | Date and time the alarm first occurred                                                                                                    |  |  |  |
| Last                                                               | Date and time the alarm last occurred                                                                                                    |  |  |  |
| Count                                                              | Number of times the alarm has occurred since the alarms were last cleared                                                                                                    |  |  |  |
| (a) Not supported. These units do not supply power to other units. |                                                                                                    |  |  |  |

Table 28. HDSL Span Alarm History Data

If no alarm has occurred since the last alarms were cleared, the message "No alarms reported" displays on the appropriate line for each alarm.

Use the following options to clear the 24 Hour, 7 Day, or Alarm History status screens:

- Clr 24 Hr Hist: clears all of the 24-hour history error counters
- Clr 7 Day Hist: clears all of the 7-day history error counters
- Clr Alarm Hist: clears all alarm history logs

To clear the status screens:

1Select the alarm history option to be cleared with the ↑ and ↓ keys, then press **ENTER**. The following confirmation message displays:

ALL (24-HOUR, or 7 DAY, or ALARM) HISTORIES WILL BE CLEARED. CONTINUE (Y/N)?

**2**Do one of the following:

- Type **N** to cancel the operation.
- Type Y to clear the screen. Typing Y displays the following confirmation message: 24-HOUR HISTORIES CLEARED

### **INVENTORY SCREEN**

The Inventory screen permits tracking of the system's inventory, service, and revision state. Table 29 on page 59 describes the fields displayed in each Inventory screen. Type **I** to display the Inventory screen (Figure 42).

| <u>M</u> ain         | M <u>o</u> nitor                                                                                                    | <u>H</u> istory                                                                                                    | <u>C</u> onfig                                                 | <u>T</u> est                                                                          | <u>I</u> nventory                                                                           | <u>Q</u> uit                                                                                                  | H <u>e</u> lp                                                                                                    |
|----------------------|----------------------------------------------------------------------------------------------------|----------------------------------------------------------------------------------------------------|----------------------------------------------------------------|---------------------------------------------------------------------------------------|---------------------------------------------------------------------------------------------|----------------------------------------------------------------------------------------------------|----------------------------------------------------------------------------------------------------|
| G.703 -><br>32 TS <- | <=:                                                                                                    |                                                                                                    | 1                                                              |                                                                                       | ·····>                                                                                      |                                                                                                    | > G.703<br>- 32 TS                                                                                                  |
|                      | LTU                                                                                                    |                                                                                                    | SPAN                                                           | 11                                                                                    |                                                                                             | NTU                                                                                                    |                                                                                                    |
|                      |                                                                                                    |                                                                                                    |                                                                |                                                                                       |                                                                                             |                                                                                                    |                                                                                                    |
| Product              | : ETU-751                                                                                                    |                                                                                                    |                                                                |                                                                                       |                                                                                             | ETU-751                                                                                                    |                                                                                                    |
| List #               | : 1                                                                                                    |                                                                                                    |                                                                |                                                                                       |                                                                                             | 1                                                                                                    |                                                                                                    |
| H/W Ctg :            | : EU<br>. 0000000                                                                                                    | 110/10                                                                                                    |                                                                |                                                                                       |                                                                                             | E0                                                                                                    | 11746                                                                                                    |
| Manuf                | · 05/05/9                                                                                                    | 9                                                                                                    |                                                                |                                                                                       |                                                                                             | 01/01/0                                                                                                    | 0<br>0                                                                                                    |
| Daus Op              | · 12                                                                                                    |                                                                                                    |                                                                |                                                                                       |                                                                                             | 6                                                                                                    | •                                                                                                    |
| SW Part#             | : xxx-xxx                                                                                                    | x-xx                                                                                                    |                                                                |                                                                                       |                                                                                             | -<br>xxx-xxx                                                                                                  | x-xx                                                                                                    |
| Chksum               | : 6997                                                                                                    |                                                                                                    |                                                                |                                                                                       |                                                                                             | 6997                                                                                                    |                                                                                                    |
| S∕W Rev :            | : V04.00.                                                                                                    | 10                                                                                                    |                                                                |                                                                                       |                                                                                             | V04.00.                                                                                                    | 10                                                                                                    |
| SW Date              | : 10/06/99                                                                                                    | 9                                                                                                    |                                                                |                                                                                       |                                                                                             | 10/06/9                                                                                                    | 9                                                                                                    |
| ID: PairG            | Gain                                                                                                    |                                                                                                    | 07/01/00                                                       | 14:47                                                                                 |                                                                                             | LTU                                                                                                    | NORMAL                                                                                                    |
|                      | Main<br>G.703 -><br>32 TS <-<br>Product<br>List #<br>H/W Cfg<br>Serial #<br>Manuf<br>Days Op<br>SW Part#<br>Chksum<br>S/W Rev<br>SW Date<br>ID: Pair( | <u>Main</u> Monitor<br>G.703 -><br>32 TS <-<br>LTU<br>Product : ETU-751<br>List # : 1<br>H/W Cfg : E0<br>Serial #: 0000009<br>Manuf : 05/05/93<br>Days Op : 12<br>SW Part#: xxx-xxx3<br>Chksum : 6997<br>S/W Rev : U04.00.7<br>SW Date : 10/06/93<br>ID: PairGain | Main         Monitor         History           32 TS         - | Main         Monitor         History         Config           32         TS         - | Main         Monitor         History         Config         Test           32         TS <- | Main         Monitor         History         Config         Test         Inventory           32         TS <- | Main       Monitor       History       Config       Test       Inventory       Quit         G.703 ->       32 TS <- |

Figure 42. Inventory Screen

| Field           | Description                                                                                                 |
|-----------------|----------------------------------------------------------------------------------------------------|
| Network Diagram | Displays the configuration of the LTU or NTU circuit.                                                       |
| Product         | Displays the model numbers of the LTU, NTU, and any doubler units that comprise the channel.                |
| List #          | Displays the LTU, NTU, and doubler unit list numbers, which identify the particular unit versions.          |
| H/W Cfg         | Displays the LTU, NTU, and doubler unit hardware configuration level.                                       |
| Serial #        | Displays the unique serial number of the LTU, NTU and any doubler units for inventory and service tracking. |
| Manuf           | Displays the date the LTU, NTU, and any doubler units were manufactured.                                    |
| Days Op         | Displays the number of days the LTU, NTU, and any doubler units have been in operation.                     |
| SW Part #       | Displays the ADC part number of the firmware.                                                               |
| Chksum          | Displays the checksum of the LTU, NTU, and doubler unit proms.                                              |
| S/W Rev         | Displays the currently installed firmware version level of the LTU, NTU and any doubler units.              |
| SW Date         | Displays the date that the firmware was released.                                                           |

| Table 29. Inventory Screen L | Data |
|------------------------------|------|
|------------------------------|------|

# TESTING

From the main console screen (Figure 29), type **T** to display the *Test* menu from which you can set and run loopback and BER tests (Figure 43).

| <u>M</u> ain                         | M <u>o</u> nitor              | <u>H</u> istory             | <u>C</u> onfig                      | <u>T</u> est       | <u>I</u> nventory | <u>Q</u> uit        | H <u>e</u> lp      |
|--------------------------------------|-------------------------------|-----------------------------|-------------------------------------|--------------------|-------------------|---------------------|--------------------|
| G.703 -><br>32 TS <-                 | LTU                           |                             | 1<br>Spai                           | ••••••             | ••••••            | 000]<br>000]<br>NTU | <-G.703<br>->32 TS |
| Timi<br>CRC4                         | ing : (<br>Hode: I            | G.703<br>N/A App:           | lication Mo                         | ode: SING          | Timi<br>LE CRC4   | ng :<br>Mode:       | G.703<br>N/A       |
| Lpbk Dir<br>Lpbk Loc<br>Lpbk Pos     | r :  <br>pp(s) :  <br>sition: | NETWORK<br>_00P1<br>NTU-I/F | (OFF,NETWC<br>(LOOP1)<br>(LTU-I/F,L | DRK, CUSTON        | 1ER)<br>NTU-I/F)  | U                   | ustomer            |
| Lpbk <u>T</u> in<br><u>B</u> ER Test | t :                           |                             | (NONE, 20 M                         | (IN,2 HR)<br>(ART) |                   |                     |                    |
| Test Tim<br>Bit Erro<br>BER          | ne : (<br>prs : (<br>: (      | 90:00:00<br>9<br>9.0        |                                     |                    |                   |                     |                    |
| ID: Pair0                            | ain                           |                             | 07/01/                              | 00 14:45           |                   | LTU                 | NORMAL             |

Figure 43. Test Menu Screen

Table 30 on page 61 lists the *Test* menu options. Table 31 lists the fields displayed in the Bit Error Rate (BER) section of the test menu.

Loopbacks remain active until the timeout elapses or the configuration changes. The loopback location and status are indicated on the network diagram portion of the test menu, with "@@]"characters as follows:

- Flashing reverse video for active loopbacks
- Solid reverse video for disabled loopbacks

Front panel loopback (LPBK) LED indications are described in Table 4 on page 6. See page 19 for a description of loopbacks.

| Operating Option | Default Setting                                                                                              |
|------------------|----------------------------------------------------------------------------------------------------|
| Network Diagram  | Shows the loopback position and direction when the loopback is enabled and active.                           |
| Lpbk Dir         | Selects one of three loopback direction modes:                                                               |
| OFF              | No loopbacks are active.                                                                                     |
| NETWORK          | The loopback selected in Loopback Position is directed toward the network equipment connected to the LTU.    |
| CUSTOMER         | The loopback selected in Loopback Position is directed toward the customer's equipment connected to the NTU. |
| Lpbk Loop(s)     | Selects the loops used in the loopback test:                                                                 |
| NONE             | Option not available with single-pair HDSL card.                                                             |
| Lpbk Position    | Selects the possible loopback positions:                                                                     |
| NONE             | Option not available with single-pair HDSL card.                                                             |
| Lpbk Timeout     | Selects one of three loopback timeouts:                                                                      |
| NONE             | Disables automatic timeout cancellation of all loopbacks.                                                    |
| 20               | Automatically cancels any loopback 20 minutes after initiation.                                              |
| 120              | Automatically cancels any loopback 120 minutes after initiation.                                             |

Table 30. Test Menu Options

#### Table 31.BER Section of Test Menu

| Field       | Description                                                                                                    |
|-------------|----------------------------------------------------------------------------------------------------|
| BER Test    | Selects the state of the BER test.                                                                                                    |
| STOP        | Terminates the current test and resumes normal transmission of user payload. Prior BER tests are maintained for reference on the screen. <i>STOP</i> must be selected to terminate the BER test prior to exiting the screen.                                                                                                    |
| RESTART     | Begins BER test. This disrupts user payload traffic and inserts a pseudo-random bit sequence (PRBS) at the LTU toward the NTU. The actual pattern used is a 2x10 <sup>15</sup> pattern as defined by reselecting this option (pressing the <b>ENTER</b> key) while the test is running. This entry reinitiates the BER values and restarts the test. |
| Det. Status | Displays the current status of the BER detector at the LTU.                                                                                                    |
| NOT ACTIVE  | Displays while the BER is not running.                                                                                                    |
| SYNCING     | Indicates that the BER qualification period is in progress (128 received bits are compared to the PRBS).                                                                                                    |
| IN SYNC     | Indicates that the BER test is in progress. The BER meter accumulates errors once per test interval (16 seconds). In a high bit error environment the test interval is shortened and the BER meter is updated every second.                                                                                                    |
| Test Time   | Displays the elapsed test time for the BER test.                                                                                                    |
| Bit Errors  | Displays the number of bits received that did not match the PRBS pattern. This field is updated every 30 seconds, with a maximum value of 255 per update.                                                                                                    |
| BER         | Displays the Bit Error Rate computer for the current test. This field is updated very 16 seconds, as is displayed in exponential form. The lowest positive displayable value is $1 \times 10^{-11}$ .                                                                                                    |

# FIRMWARE DOWNLOAD UTILITY

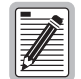

The Firmware Download Utility is a separate program and is not available from the console screen menus.

This section describes the ETSI Firmware Download utility and how to use it to upgrade the line and desktop unit firmware. The ETSI Firmware Download utility is a program you can run on a PC to download new firmware to the LTU or NTU by connecting a standard RS-232 interface cable to the unit front panel V.24 console port. When using the ETSI Firmware Download utility, follow these rules:

- Make sure the destination unit where the new firmware is to be upgraded is correct before pressing the **ENTER** key.
- Do not disconnect the interface cable during the download process.
- Do not abort the download once it has started.

Figure 44 shows the menu for the ETSI Firmware Download Utility. The upper area of the ETSI Firmware Download Utility menu displays the configuration options, and the lower area displays messages during the download process.

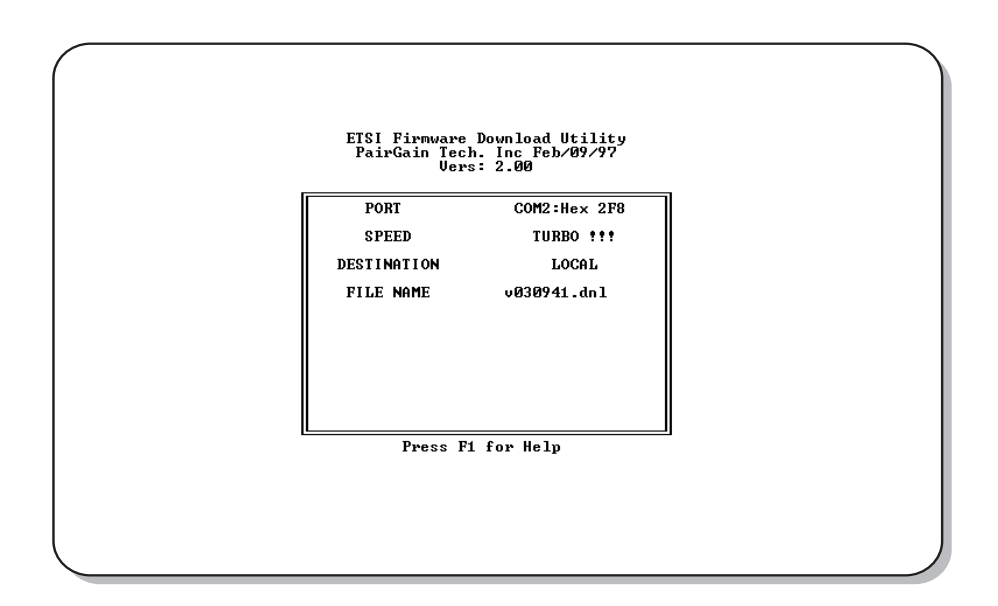

Figure 44. ETSI Firmware Download Utility Menu
## Initiate the Download and Navigate the Menus

To initiate the download process, go to the DOS prompt and type: dnl. Table 32 describes ETSI Firmware User Selectable Download Menu Options.

| Option                                                                              | Description                                                                                                    |  |  |  |
|-------------------------------------------------------------------------------------|----------------------------------------------------------------------------------------------------|--|--|--|
| PORT Provides support for two communication ports:                                  |                                                                                                    |  |  |  |
|                                                                                     | COM1 at Hex 3F8                                                                                                    |  |  |  |
|                                                                                     | COM2 at HEX 2F8                                                                                                    |  |  |  |
| SPEED                                                                               | Supports <i>Standard</i> (9600 bit/s), <i>Medium</i> (19.2K kbps), <i>Fast</i> (38.4 kbps), <i>Faster</i> (57.6 kbps) and <i>TURBO</i> (115.2 kbps) speeds. The number of data bits is fixed at 8, with no parity and 1 stop bit. |  |  |  |
| DESTINATION                                                                         | The destination can be set to one of the following:                                                                                                    |  |  |  |
|                                                                                     | LOCAL (unit connected to the maintenance terminal)                                                                                                    |  |  |  |
|                                                                                     | LTU (LTU unit)                                                                                                    |  |  |  |
|                                                                                     | NTU (NTU unit)                                                                                                    |  |  |  |
|                                                                                     | NTU2 (NTU2 unit, in case of point-to-multipoint download)                                                                                                    |  |  |  |
|                                                                                     | REGENERATOR1                                                                                                    |  |  |  |
|                                                                                     | REGENERATOR2                                                                                                    |  |  |  |
| FILE NAME <sup>(a)</sup>                                                            | Enter the firmware download file name.                                                                                                    |  |  |  |
| (a) FILE NAME can be chang<br>the download setup can b<br>key to start the download | ed by pressing the <b>DEL</b> key, then typing the new file name. Once in the FILE NAME field,<br>be aborted only by typing <b>CTRL + C</b> . After typing the new file name, press the <b>ENTER</b><br>I sequence.               |  |  |  |

Table 32. ETSI Firmware User Selectable Download Menu Options

Table 33 describes how to navigate within the ETSI Firmware Download menu.

| Keystroke            | Result                                                         |
|----------------------|----------------------------------------------------------------|
| PAGE UP OF PAGE DOWN | Change a setting, with the exception of the FILE NAME setting. |
| ↑ and ↓              | Move from field to field.                                      |
| ESC                  | Abort setup and returns to the DOS prompt.                     |
| ENTER                | Start the download process.                                    |

 Table 33.
 Navigating the ETSI Firmware Download Menu

Download progress messages include:

- program size
- download time
- program checksum
- line-unit response
- time out message (posted if the line unit does not response within five seconds; when this occurs, the download operation is aborted).

While downloading, the line or desktop unit front panel LEDs all light, then a binary count sequence indicates progress. When downloading is complete, the unit resets.

# **REFERENCE INFORMATION**

This section lists the pinouts for the ETU-751C rear panel connectors and the ECA-80x connector adapters.

## **ETU-751C CONNECTOR PINOUTS**

The pinouts for the ETU-751C rear panel connectors are listed in Table 34 and Table 35.

| Pin <sup>(a)</sup>                                                                | Signal      | Description        |  |
|-----------------------------------------------------------------------------------|-------------|--------------------|--|
| 4                                                                                 | HDSL_RING_A | HDSL Loop 1 (Ring) |  |
| 9                                                                                 | HDSL_TIP_A  | HDSL Loop 1 (Tip)  |  |
| 1                                                                                 | HDSL_RING_B | HDSL Loop 2 (Ring) |  |
| 6                                                                                 | HDSL_TIP_B  | HDSL Loop 2 (Tip)  |  |
| (a) All other pins are not used. Pins 1 and 6 not used on single-pair HDSL cards. |             |                    |  |

Table 34. D9F HDSL Line Connector Pinouts

| Pin <sup>(a)</sup>               | Signal Name                 | V.35             | V.36         | X.21         | DCE Input/Output |
|----------------------------------|-----------------------------|------------------|--------------|--------------|------------------|
| 7                                | Signal Ground               | SG               | SG           | SG           |                  |
| 2<br>14                          | Send Data                   | SD_A<br>SD_B     | SD_A<br>SD_B | T_A<br>T_B   | Input            |
| 3<br>16                          | Receive Data                | RD_A<br>RD_B     | RD_A<br>RD_B | R_A<br>R_B   | Output           |
| 15<br>12                         | Send Timing                 | SCT_A<br>SCT_B   | ST_A<br>ST_B | S_A<br>S_B   | Output           |
| 17<br>9                          | Receive Timing              | RCT_A<br>RCT_B   | RT_A<br>RT_B | not used     | Output           |
| 24<br>11                         | Terminal Timing             | SCTE_A<br>SCTE_B | TT_A<br>TT_B | TT_A<br>TT_B | Input            |
| 5<br>13                          | Clear to Send               | CTS              | CTS          | not used     | Output           |
| 6<br>22                          | Data Set Ready              | DSR              | DSR          | not used     | Output           |
| 8<br>10                          | Received Line Signal Detect | RLSD             | RLSD         | I_A<br>I_B   | Output           |
| 25                               | Test Mode                   | ТМ               | ТМ           | not used     | Output           |
| 4<br>19                          | Request to Send             | RTS              | RTS          | C_A<br>C_B   | Input            |
| 20<br>23                         | Data Terminal Ready         | DTR              | DTR          | not used     | Input            |
| 18                               | Local Loopback              | LL               | LL           | not used     | Input            |
| 21                               | Remote Loopback             | RL               | RL           | not used     | Input            |
| (a) All other pins are not used. |                             |                  |              |              |                  |

Table 35. D25F Data Port Connector Pinouts

## ECA-800 CONNECTOR ADAPTER (DB25M TO M34F FOR V.35)

The ECA-800 connector adapter (Figure 45) converts the DB25F data port connector on the desktop unit rear panel to a standard V.35 34-pin female connector. Table 36 lists the ECA-800 pinouts.

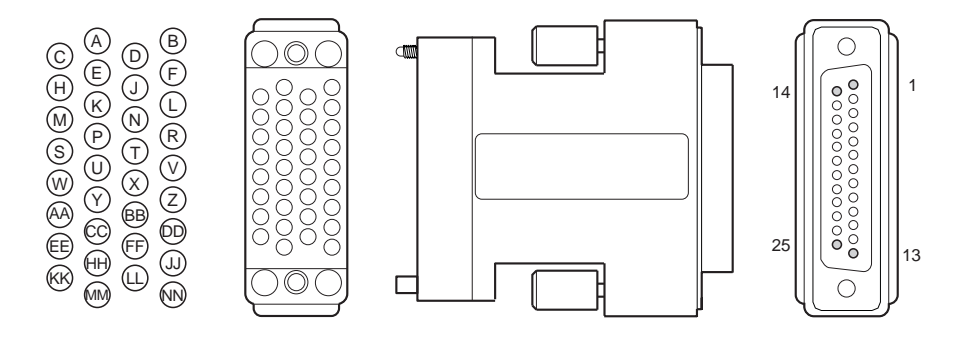

Figure 45. ECA-800 DB25M to M34F (V.35) Connector Adapter, Part Number 150-1470-01

| DB25M Connector               |     | M34F (V.35) Connector |                                  |  |
|-------------------------------|-----|-----------------------|----------------------------------|--|
| Signal                        | Pin | Pin                   | Signal                           |  |
| Shield                        | 1   | Α                     | Frame ground                     |  |
| Send Data A                   | 2   | Р                     | Send Data A                      |  |
| Send Data B                   | 14  | S                     | Send Data B                      |  |
| Receive Data A                | 3   | R                     | Receive Data A                   |  |
| Receive Data B                | 16  | Т                     | Receive Data B                   |  |
| Request to Send A             | 4   | С                     | Request to Send                  |  |
| Clear to Send A               | 5   | D                     | Clear to Send                    |  |
| Data Set Ready A              | 6   | E                     | Data Set Ready                   |  |
| Data Terminal Ready A         | 20  | Н                     | Data Terminal Ready              |  |
| Signal Ground                 | 7   | В                     | Signal Ground                    |  |
| Received Line Signal Detect A | 8   | F                     | Received Line Signal Detect      |  |
| Send Timing A                 | 15  | Y                     | Serial Clock Transmit A          |  |
| Send Timing B                 | 12  | AA                    | Serial Clock Transmit B          |  |
| Receive Timing A              | 17  | V                     | Serial Clock Receive A           |  |
| Receive Timing B              | 9   | Х                     | Serial Clock Receive B           |  |
| Terminal Timing A             | 24  | U                     | Serial Clock Transmit External A |  |
| Terminal Timing B             | 11  | W                     | Serial Clock Transmit External B |  |
| Local Loopback                | 18  | L                     | Local Loopback                   |  |
| Remote Loopback               | 21  | N                     | Remote Loopback                  |  |
| Test Mode                     | 25  | NN                    | Test Mode                        |  |

Table 36. ECA-800 DB25M to M34F (V.35) Connector Adapter Pinouts

## ECA-801 CONNECTOR ADAPTER (DB25M TO DB15F FOR X.21)

The ECA-801 connector adapter (Figure 46) converts the DB25F data port connector on the desktop unit rear panel to a standard X.21 15-pin female connector. Table 37 lists the ECA-801 pinouts.

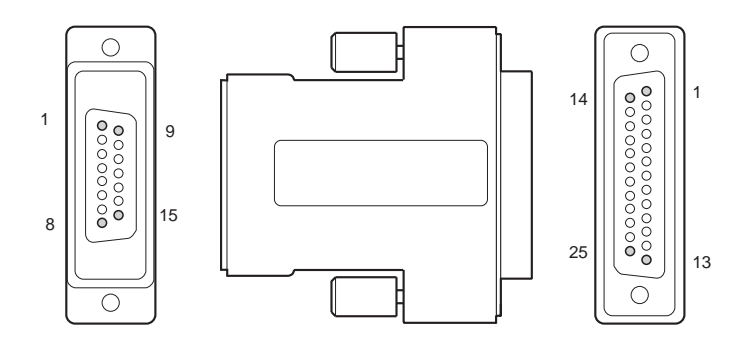

Figure 46. ECA-801 D25M to DB15F (X.21) Connector Adapter, Part Number 150-1470-01

| DB25M Connector              |     | DB15F (X.21) Connector |                             |  |
|------------------------------|-----|------------------------|-----------------------------|--|
| Signal                       | Pin | Pin                    | Signal                      |  |
| Send Data A                  | 2   | 2                      | Send Data A                 |  |
| Send Data B                  | 14  | 9                      | Send Data B                 |  |
| Receive Data A               | 3   | 4                      | Receive Data A              |  |
| Receive Data B               | 16  | 11                     | Receive Data B              |  |
| Request to Send A            | 4   | 3                      | Control A                   |  |
| Request to Send B            | 19  | 10                     | Control B                   |  |
| Signal Ground                | 7   | 8                      | Signal Ground               |  |
| Receive Line Signal Detect A | 8   | 5                      | Indication A                |  |
| Receive Line Signal Detect B | 10  | 12                     | Indication B                |  |
| Receive Timing A             | 17  | 6                      | Signal Element Timing A     |  |
| Receive Timing B             | 9   | 13                     | Signal Element Timing B     |  |
| Terminal Timing A            | 24  | 1                      | DTE Signal Element Timing A |  |
| Terminal Timing B            | 11  | 15                     | DTE Signal Element Timing A |  |

Table 37. ECA-801 DB25M to DB15F (X.21) Connector Adapter Pinouts

## ECA-802 CONNECTOR ADAPTER (DB9M TO RJ-45)

The ECA-802 connector adapter (Figure 47) converts the DB9F HDSL line connector on the desktop unit rear panel to an RJ-45 modular style connector. Table 38 lists the ECA-802 pinouts.

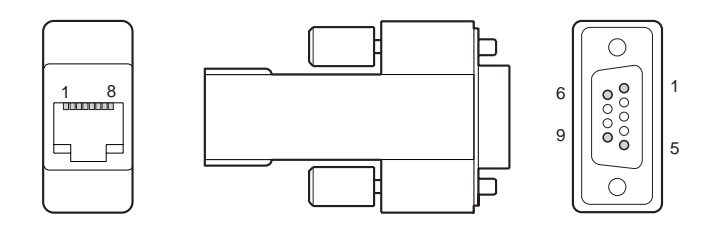

Figure 47. ECA-802 DB9M to RJ-45 Connector Adapter, Part Number 150-1472-01

| DB9M Connector                                              |   | RJ-45 Connector    |                    |  |
|-------------------------------------------------------------|---|--------------------|--------------------|--|
| Signal Pin <sup>(a)</sup>                                   |   | Pin <sup>(a)</sup> | Signal             |  |
| HDSL Loop 1 (Ring)                                          | 4 | 1                  | HDSL Loop 1 (Ring) |  |
| HDSL Loop 1 (Tip)                                           | 9 | 2                  | HDSL Loop 1 (Tip)  |  |
| HDSL Loop 2 (Ring)                                          | 1 | 4                  | HDSL Loop 2 (Ring) |  |
| HDSL Loop 2 (Tip)                                           | 6 | 5                  | HDSL Loop 2 (Tip)  |  |
| (a) Pins 1, 6, 4, and 5 not used on single-pair HDSL cards. |   |                    |                    |  |

Table 38. ECA-802 DB9M to RJ-45 Connector Adapter Pinouts

# ECA-804 CONNECTOR ADAPTER (DB9M TO FOUR-POSITION TERMINAL BLOCK)

The ECA-804 connector adapter (Figure 48) converts the DB9F HDSL line connector on the desktop unit rear panel to a four-position terminal-block style connector. Table 39 lists the ECA-804 pinouts.

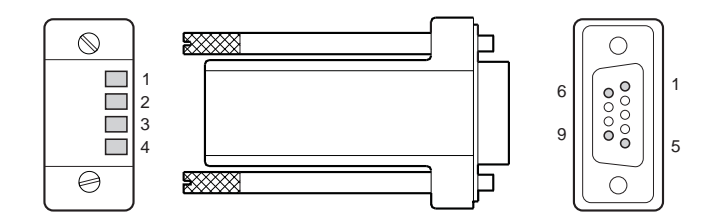

Figure 48. ECA-804 DB9M to Four-Position Terminal Block Connector Adapter, Part Number 150-1474-01

| Table 39. | ECA-804 DB9M to Four-Position | n Terminal Block Connector Adapter Pine | outs |
|-----------|-------------------------------|-----------------------------------------|------|
|           | Four-Position Terminal Block  | D9M Connector                           |      |

| Four-Position Terminal                                      | BIOCK              | D9W Connector      |                    |  |
|-------------------------------------------------------------|--------------------|--------------------|--------------------|--|
| Signal                                                      | Pin <sup>(a)</sup> | Pin <sup>(a)</sup> | Signal             |  |
| HDSL Loop 1 (Ring)                                          | 1                  | 4                  | HDSL Loop 1 (Ring) |  |
| HDSL Loop 1 (Tip)                                           | 2                  | 9                  | HDSL Loop 1 (Tip)  |  |
| HDSL Loop 2 (Ring)                                          | 3                  | 1                  | HDSL Loop 2 (Ring) |  |
| HDSL Loop 2 (Tip) 4 6 HDSL Loop 2 (Tip)                     |                    |                    |                    |  |
| (a) Pins 3, 4, 1, and 6 not used on single-pair HDSL cards. |                    |                    |                    |  |

## **PRODUCT SUPPORT**

ADC Customer Service Group provides expert pre-sales and post-sales support and training for all its products.

Technical support is available 24 hours a day, 7 days a week by contacting the ADC Technical Assistance Center at the number listed below.

| Salas Assistance                                                                   | Quotation Proposals                                                                                                    |
|------------------------------------------------------------------------------------|----------------------------------------------------------------------------------------------------|
| 800 366 3801 evt 73000 (USA and                                                    | Ordering and Delivery                                                                                                    |
| Canada) or                                                                         | General Product Information                                                                                                    |
| 952.917.3000                                                                       |                                                                                                    |
| Fax: 952.917.3237                                                                  |                                                                                                    |
| Systems Integration                                                                | Complete Solutions (from concept to installation)                                                                                       |
| Canada) or                                                                         | Network Design and Integration Testing                                                                                                  |
| 952.917.3000                                                                       | System Turn-Up and Testing                                                                                                    |
|                                                                                    | Network Monitoring (unstream or downstream)                                                                                             |
|                                                                                    | Power Monitoring and Remote Surveillance                                                                                                |
|                                                                                    | Service/Maintenance Agreements                                                                                                    |
|                                                                                    | Systems Operation                                                                                                    |
|                                                                                    | Technical Information                                                                                                    |
| ADU Technical Assistance Center                                                    | Sustam /Natural: Configuration                                                                                                    |
| 800.638.0031 (USA and Ganada) or                                                   | System/Network Configuration                                                                                                    |
| / 14./ 30.3222                                                                     | Product Specification and Application                                                                                                   |
| Fax: 714.730.2400                                                                  | Iraining (product-specific)                                                                                                    |
| Email: wso_support@adc.com                                                         | <ul> <li>Installation and Operation Assistance</li> </ul>                                                                               |
|                                                                                    | Troubleshooting and Repair/Field Assistance                                                                                             |
| Online Technical Support                                                           | www.adc.com/Knowledge_Base/index.jsp                                                                                                    |
| Online Technical Publications                                                      | • www.adc.com/library1/                                                                                                    |
| <b>Product Return Department</b><br>800.366.3891 ext. 73748 (USA and<br>Canada) or | <ul> <li>ADC Return Material Authorization (RMA)<br/>number and instructions must be obtained<br/>before returning products.</li> </ul> |
| 952.917.3748                                                                       |                                                                                                    |
| Fax: 952.917.3237                                                                  |                                                                                                    |
| Email: repair&return@adc.com                                                       |                                                                                                    |
| All 800 lines are toll-free in the USA a                                           | nd Canada.                                                                                                    |

# **ABBREVIATIONS**

| AIS  | Alarm Indication Signal                            | LL    | Local Loopback                                              |
|------|----------------------------------------------------|-------|-------------------------------------------------------------|
| ALM  | Alarm                                              | LOC   | Local                                                       |
| ANSI | American National Standards Institute              | LOC   | Loss of Clock                                               |
| AWG  | American Wire Gage                                 | LOSW  | Loss of Sync Word                                           |
| BER  | Bit Error Rate                                     | LPBK  | Loopback                                                    |
| С    | Centigrade                                         | LTU   | Line Termination Unit                                       |
| СОМ  | Communication                                      | M34F  | M-type 34-pin Female Connector                              |
| CRC  | Cyclic Redundancy Check                            | MAR   | Margin                                                      |
| CTS  | Clear To Send                                      | Mbps  | Megabits per second                                         |
| D15F | D-type 15-pin Female Connector                     | MHz   | Megahertz                                                   |
| D25F | D-type 25-pin Female Connector                     | mm    | millimeter                                                  |
| D9F  | D-type 9-pin Female Connector                      | NC    | Normally Closed                                             |
| dB   | Decibel                                            | NO    | Normally Open                                               |
| DCE  | Data Communications Equipment                      | NTU   | Network Termination Unit                                    |
| Det  | Detector                                           | NVRAM | Non-volatile Random Access Memory                           |
| dnl  | Download                                           | Nx64k | Number (N) of 64 kbps DS0 time slots mapped to a data port. |
| DS0  | Digital Service, Level 0 (64 kbps)                 | Ор    | Operation                                                   |
| DSR  | Data Set Ready                                     | PFO   | Power Feed Open                                             |
| DTE  | Data Terminal Equipment                            | PFS   | Power Feed Short                                            |
| DTR  | Data Terminal Ready                                | ppm   | pulse per minute                                            |
| EMC  | Electromagnetic Compliance                         | PRBS  | Pseudorandom Bit Sequence                                   |
| EMI  | Electromagnetic Interference                       | RAM   | Random Access Memory                                        |
| EMS  | Exchange Office Management Shelf                   | REM   | Remote                                                      |
| EMU  | Exchange Office Management Unit                    | RL    | Remote Loopback                                             |
| ES   | Errored Second                                     | RLSD  | Received Line Signal Detector                               |
| ETR  | ETSI Technical Report                              | RTS   | Ready to Send                                               |
| ETSI | European Telecommunications Standards<br>Institute | S/W   | Software                                                    |
| ETU  | ETSI Termination Unit                              | SD    | Transmit Data                                               |
| EXT  | External                                           | ST    | Send Timing                                                 |
| H/W  | Hardware                                           | SYNC  | Synchronization                                             |
| HDSL | High-bit-rate Digital Subscriber Line              | TM    | Test Mode                                                   |
| Hz   | Hertz                                              | TT    | Terminal Timing                                             |
| I/F  | Interface                                          | UAS   | Unavailable Seconds                                         |
| ID   | Identification                                     | UTU   | Universal Termination Unit                                  |
| INT  | Internal                                           | V     | Volts                                                       |
| kbps | kilobytes per second                               | Vdc   | Volts direct current                                        |
| km   | kilometers                                         | VT100 | A terminal-emulation system                                 |
| LED  | Light Emitting Diode                               | W     | Watts                                                       |

# **CERTIFICATION AND WARRANTY**

## DIRECTIVE EN300 386-2 COMPLIANCE

To indicate compliance with EN300 386-2, these products have been affixed with the CE mark.

## LIMITED WARRANTY

ADC DSL Systems, Incorporated ("ADC") warrants that, for a period of sixty (60) months from the date of shipment, the hardware portion of its products will be free of material defects and faulty workmanship under normal use. ADC's obligation, under this warranty, is limited to replacing or repairing, at ADC's option, any such hardware product which is returned during the 60-month warranty period per ADC's instructions and which product is confirmed by ADC not to comply with the foregoing warranty.

ADC warrants that, for a period of 90 days from the date of purchase, the software furnished with its products will operate substantially in accordance with the ADC published specifications and documentation for such software. ADC's entire liability for software that does not comply with the foregoing warranty and is reported to ADC during the 90-day warranty period is, at ADC's option, either (a) return of the price paid or (b) repair or replace of the software. ADC also warrants that, for a period of thirty (30) days from the date of purchase, the media on which software is stored will be free from material defects under normal use. ADC will replace defective media at no charge if it is returned to ADC during the 30-day warranty period along with proof of the date of shipment.

The transportation charges for shipment of returned products to ADC will be prepaid by the Buyer. ADC will pay transportation charges for shipment of replacement products to Buyer, unless no trouble is found (NTF), in which case the Buyer will pay transportation charges.

ADC may use reconditioned parts for such repair or replacement. This warranty *does not* apply to any product which has been repaired, worked upon, or altered by persons not authorized by ADC or in ADC's sole judgment has been subjected to misuse, accident, fire or other casualty, or operation beyond its design range.

Repaired products have a 90-day warranty, or until the end of the original warranty period—whichever period is greater.

ADC DISCLAIMS ALL OTHER WARRANTIES, EITHER EXPRESS OR IMPLIED, INCLUDING BUT NOT LIMITED TO IMPLIED WARRANTIES OF MERCHANTABILITY AND FITNESS FOR A PARTICULAR PURPOSE, WITH RESPECT TO ITS PRODUCTS AND ANY ACCOMPANYING WRITTEN MATERIALS. FURTHER, ADC DOES NOT WARRANT THAT SOFTWARE WILL BE FREE FROM BUGS OR THAT ITS USE WILL BE UNINTERRUPTED OR REGARDING THE USE, OR THE RESULTS OF THE USE, OF THE SOFTWARE IN TERMS OF CORRECTNESS, ACCURACY, RELIABILITY OR OTHERWISE.

### **MODIFICATIONS**

Any changes or modifications made to these devices that are not expressly approved by ADC DSL Systems voids the user's warranty.

All wiring external to the product should follow local wiring codes.

For technical assistance, refer to "Product Support" on page 20.

#### ADC DSL Systems, Inc.

14402 Franklin Avenue Tustin, CA 92780-7013

Tel: 714.832.9922 Fax: 714.832.9924

**Technical Assistance** 

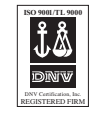

DOCUMENT: 700-701-100-02

Free Manuals Download Website <u>http://myh66.com</u> <u>http://usermanuals.us</u> <u>http://www.somanuals.com</u> <u>http://www.4manuals.cc</u> <u>http://www.4manuals.cc</u> <u>http://www.4manuals.cc</u> <u>http://www.4manuals.com</u> <u>http://www.404manual.com</u> <u>http://www.luxmanual.com</u> <u>http://aubethermostatmanual.com</u> Golf course search by state

http://golfingnear.com Email search by domain

http://emailbydomain.com Auto manuals search

http://auto.somanuals.com TV manuals search

http://tv.somanuals.com